# DELTA 1010 User's Guide

Version 4.0

M-AUDIO JAPAN, Inc.

Macintosh Support : mac-support@m-audio.co.jp Windows Support : win-support@m-audio.co.jp www.m-audio.co.jp

# 使用許諾条件

DELTA 1010 を適切にご利用頂くために、本ユーザーズガ イドをお読み下さい。本製品及び本ユーザーズガイドは、 株式会社エムオーディオジャパンの著作物です。従って、 株式会社エムオーディオジャパンの書面による承諾がな い限り、目的や形式の如何に関わらず、本書の一部、ま たは全てを記録、複製、他の言語に翻訳することは法律 で禁じられています。

本製品及び本ユーザーズガイドは、株式会社エムオー ディオジャパンによって予告なしに変更されることがあ り、本書の誤解を招くような表現/製品の改良による大 幅な機能の変化など、弊社は記載内容に対する責任を一 切負いません。

本ソフトウェアプログラムに含まれる著作権等の知的財 産権は、お客様へ移転されません。従って、本ソフトウェ アプログラムのソースコードについては、如何なる場合 にもお客様への開示・使用許諾を致しません。また、ソー スコードを解明するために本ソフトウェアプログラムを 解析し、逆アセンブル・逆コンパイル、またはその他の リバースエンジニアリングを行うことを禁止します。

DELTA 1010 は精密機器です。万が一異常な動作をしたと きに、メモリの内容が消えてしまうことがあります。大 切なデータはバックアップを行って下さい。また、デー タの消失による損害については、弊社は一切の責任を負 いかねますのでご了承下さい。

## 安全上のご注意

静電気による電子部品の破損を防ぐため、パッケージ から取り出す段階から慎重に取り扱って下さい。また、 DELTA 1010 に触る前に必ずコンピュータのアースされた 金属部分に触り、身体、衣服等に帯電した静電気を逃が すようにして下さい。この作業を怠ると、DELTA 1010 に ダメージを与える恐れがあります。

DELTA 1010 本体内に取り付けられている電子部品・基板 の配線パターン、PCI コネクタ部分に無理な力を加えた り、部品を分解したりしないでください。感電、火災、 故障などの原因になります。 DELTA 1010 を他の機器と接続する場合は、すべての機器 の電源を切ってから行って下さい。また、電源をオン・ オフする場合には、必ず機器のボリュームを最小にして から行って下さい。感電、機器の破損の原因になります。

次のような場所での使用や保存はしないで下さい。

- 温度が極端に高い場所(直射日光の当たる場所、暖房 機器の近く、発熱する機器の近くなど)
- 水気の近くや湿度の高い場所・ホコリの多い場所・振 動の多い場所

## 製品保証について

安全上のご注意に基づいて適切に使用されている場合に は、本製品をお買い上げ頂いた日より一年間は保証期間 となり修理は無償で行います。しかしながら不適切な使 用方法による損傷や、保証書に購入店での手続きが無い 場合には製品保証は無効になります。日本国内保証書は、 必ずお求めになった販売店で所定の手続きを行った後、 大切に保管してください。

修理に関しては、原則として日本国内保証書を同封の上、 株式会社エムオーディオジャパンカスタマーサポートへ の送付が前提です。送付される場合には、発送時の費用 はお客様が負担、修理後の返送費用は弊社負担とさせて 頂きます。

#### 送付先:

〒:460-0002 住所:愛知県名古屋市中区丸の内 2-18-10 電話:052-218-0859 社名:株式会社エムオーディオジャパン 担当部署:カスタマーサポートサービス

安全上のご注意を怠たりますと、株式会社エムオーディ オジャパンでの修理サービスを受けることができなくな りますので、十分にご注意下さい。

# ユーザー登録について

ユーザー登録はがきに必要事項を記入して返信して頂け れば、弊社製品のユーザーとして御登録致します。尚、 ユーザー登録完了の御案内は行っておりませんのでご了 承下さい。また、オンラインでのユーザー登録を以下の Web サイトにて受け付けております。 http://www.m-audio.co.jp/register/index.html

# 技術的なお問い合わせについて

不明瞭な部分・疑問点などございましたら、株式会社エ ムオーディオジャパンカスタマーサポートサービスまで お問い合わせ頂く前に、株式会社エムオーディオジャパ ン Web サイトの FAQ 情報、本ユーザーズガイド共ご確認 下さい。

株式会社エムオーディオジャパンカスタマーサポート サービスをご利用になる場合は、お客様のお名前・製品 名・製品のシリアルナンバー・コンピュータの機種名お よびスペックの詳細 (CPU・メモリ搭載量・接続してい る周辺機器など)・オペレーティングシステムのバージョ ン・具体的な不具合の症状を必ずご連絡下さい。また、 本製品に対するサポート業務は、ユーザー登録が完了さ れている方でなければ一切受けられません。

コンピュータ、アプリケーションなど、株式会社エムオー ディオジャパン取り扱い製品以外の操作方法に関しては 一切お答えできませんので、各メーカー及び販売代理店 へお問い合わせ下さるようお願い致します。

テクニカルサポート情報: http://www.m-audio.co.jp/support/index.html メールニュースのお申し込み(無料): http://www.m-audio.co.jp/mail-news/index.html

お電話によるお問い合わせ: ・052-218-0859(平日 10:00-12:00 / 13:00-17:00)

e-mail によるお問い合わせ: Macintosh 環境での技術的なお問い合わせ先: ・mac-support@m-audio.co.jp Windows 環境での技術的なお問い合わせ先: ・win-support@m-audio.co.jp 記載されている会社名、商品名は各社の商標または登録 商標です。

2003年1月発行 第四版

User's Manual written by Midiman U.S. All rights reserved. Translation into Japanese and Japanese edition written by M-audio Japan Inc.,2003. All rights reserved. Midiman U.S. 45 East Saint Joseph Street Arcadia, CA 91006-2861 USA

# 目次

| Chapter 1:DELTA 1010 について          | 6      |
|------------------------------------|--------|
| DELTA 1010 の特徴<br>Macintosh で必要な環境 | 6<br>6 |
| Windows で必要な環境                     | 7      |
| 製品パッケージ内容                          | 7      |
| ユーザーズガイドについて                       | 7      |
| PCI Host カードの概要                    | 8      |
| オーディオコンバーターユニットの概要                 | 9      |
| Chapter 2:CPU ベースレコーディングシステムの基本    | 11     |
| ハードディスクレコーディングとは?                  | 11     |
| オーディオシステムの必要性                      | 11     |
| オペレーティングシステムのバージョン                 | 11     |
| プロセッサの種類とクロック周波数                   | 11     |
| プロセッサキャッシュ                         | 11     |
| メモリ                                | 12     |
| ハードディスクのスピード                       | 12     |
| 遅れ(Latency)                        | 12     |
| 24Bit レコーディング                      | 12     |
| ワードクロック                            | 13     |
| サンプリングレート                          | 14     |
| マルチカード                             | 14     |
| シンクロナイズ                            | 15     |
| デジタル入出力(S/PDIF)を使用したシンクロナイズ        | 15     |
| CT-14 を使用したシンクロナイズ                 | 15     |
| Chapter 3:インストールと設定                | 16     |
| DELTA 1010の設置                      | 16     |
| ドライバのインストール                        | 16     |
| コントロールパネル・ソフトウェア                   | 16     |
| Macintosh 環境での設定                   | 17     |
| オーディオドライバモデル                       | 17     |
| SoundManager (Mac OS 9.x)          | 17     |
| ASIO 1/2 (Mac OS 9.x)              | 17     |
| CoreAudio (Mac OS X)               | 18     |
| MIDI ドライバモデル                       | 18     |
| OMS (Mac OS 9 x)                   | 18     |
| CoreMIDI (Mac OS X)                | 19     |
| SLTE (Mac OS 9.x & Mac OS X)       | 19     |
| Windows 環境での設定.                    | 19     |
| オーディオドライバモデル                       | 19     |
| MME/WDM (Windows)                  | 19     |
| ASIO 1/2 · GSIF (Windows)          | 20     |
| MIDIドライバモデル                        | 20     |

| MME/WDM (Windows)<br>SLTE (Windows)                         | 20<br>20 |
|-------------------------------------------------------------|----------|
| Chapter 4:36Bit DSP の仕様                                     | 21       |
| はじめに                                                        | 21       |
| 36Bit DSP の概念                                               | 21       |
| ゼロレイテンシーモニタリング                                              | 21       |
| リアルタイムミキシング / 内部ルーティング                                      | 22       |
| リアルタイムパッチベイ                                                 | 23       |
| Chapter 5:コントロールパネル・ソフトウェア                                  | 24       |
| はじめに                                                        | 24       |
| Mac OS 9.x でのコントロールパネル・ソフトウェアの仕様(DeltaPanelPPC)             | 24       |
| Monitor Mixer                                               | 24       |
| Patchbay/Router                                             | 25       |
| HW Settings                                                 | 26       |
| S/PDIF                                                      | 28       |
| About                                                       | 29       |
| Mac OS X でのコントロールパネル・ソフトウェアの仕様(M-AUDIO Delta Control Panel) | 30       |
| Monitor Mixer                                               | 30       |
| Patchbay/Router                                             | 31       |
| Hardware Settings                                           | 32       |
| S/PDIF                                                      | 33       |
| About                                                       | 35       |
| Windows でのコントロールパネル・ソフトウェアの仕様(M-Audio Delta Contorol Panel) | 36       |
| Monitor Mixer                                               | 36       |
| Patchbay/Router                                             | 37       |
| Hardware Settings                                           | 38       |
| Bass Management                                             | 39       |
| S/PDIF                                                      | 41       |
| About                                                       | 42       |
| Chapter 6 : FAQ                                             | 44       |
| Macintosh                                                   | 44       |
| Windows                                                     | 46       |
| Technical Specs                                             | 48       |

# Chapter 1: DELTA 1010 について

DELTA 1010 は、高品位な 24Bit 96kHz A/D/A コンバーター を搭載した 1U オーディオコンバーターユニットと 36Bit DSP やデジタル I/O を備えた PCI HOST カードで構成され、 1U オーディオコンバーターユニットと PCI HOST カード を専用デジタルケーブル (D-sub 25pin) で接続するノイ ズレスなレコーディングシステムです。DELTA 1010 には、 ハイエンド機器に採用されている AKM 社 A/D/A コンバー ターを搭載し、高度なデバイスドライバテクノロジーを ベースに高音質で安定な動作環境を提供します。

# DELTA 1010 の特徴

- 1/4TRS バランス・TS アンバランス 8ch アナログ入力
- 1/4TRS バランス・TS アンバランス 8ch アナログ出力
- •デジタル (S/PDIF フォーマット) 入力1系統
- ●デジタル (S/PDIF フォーマット) 出力 1 系統 (AES/EBU データストリームサポート)
- Word Clock (BNC) 入力1系統 (8kHz~50kHz)
- Word Clock (BNC) 出力1系統 (8kHz~96kHz)
- 16 MIDI Channel をサポートした MIDI 入力 1 系統
- 16 MIDI Channel をサポートした MIDI 出力 1 系統
- Full-Duplex (同時録音再生) 対応
- 24Bit 96kHz 対応 A/D/A コンバーター搭載
- 内部処理 36Bit ゼロレイテンシーミキシングプロセッ サーチップ搭載
- 内部処理 36Bit デジタルパッチベイ・ルーター機能装備
- •レイテンシーコントロール

- コントロールパネル・ソフトウェア装備
- CoreAudio・SoundManager・ASIO 1/2 ドライバ装備 (Macintosh)
- MME・Direct Sound・WDM・ASIO 1/2・GSIF ドライバ 装備 (Windows)
- Dolby Digital AC 3/DTS エンコーデッドデータを外部 デコーダへのデジタル送信(パススルー)サポート(ア プリケーションの対応状況に依存)
- 対応解像度:8・16・20・24-bit
- 対応サンプリングレート:8kHz・9.6kHz・11.025kHz・
   16kHz・21kHz・22.050kHz・24kHz・32kHz・44.1kHz・
   48kHz・88.2kHz・96kHz
- PCI バス 2.0/2.1/2.2 に対応
- 1年間の製品保証

# Macintosh で必要な環境

Macintosh では、以下の環境が必要です:

- PowerPC G3 233MHz 以上を搭載した Power Macintosh
- 128MB以上の RAM (256MB以上推奨)
- Mac OS 9.x 以降または Mac OS X 10.1.5 以降
- PCIバス (2.0/2.1/2.2) スロット1基
- Mac OS 9.x で MIDI I/O を使用するには、Opcode OMS
   2.3.7 以降必須
- CD-ROM ドライブ

# Windows で必要な環境

Windows では、以下の環境が必要です:

- Pentium MMX 200MHz 以上のプロセッサ (Pentium III 500MHz 以上推奨)
- 128MB以上の RAM (256MB以上推奨)
- Windows 95/98/ME, NT4.0, 2000/XP
- PCIバス (2.0/2.1/2.2) スロット1基
- CD-ROM ドライブ

- コンピュータの起動、及び使用
- メニューからコマンドを選択
- マウスを利用したクリック、選択、ドラッグ
- •ファイルの呼び出し、コピー、保存、削除
- ウィンドウの呼び出し、終了、スクロール、移動、 選択

これらの操作方法が分からない場合にはコンピュータの ユーザーズガイドをお読みになり、操作方法を理解した 上で先にお進み下さい。

# 製品パッケージ内容

DELTA 1010 パッケージには、以下の製品が同梱されています。

- DELTA 1010 1U オーディオコンバーターユニット
- DELTA 1010 PCI HOST カード
- D-sub 25pin ケーブル
- 9vAC (3A) アダプター
- 製本ユーザーズガイド (本書)
- •日本国内製品保証/ユーザー登録書
- ドライバ CD-ROM

万が一不足している製品がございましたら、弊社カスタ マーサポートまたはお買い求め頂いたディーラーへお問 い合わせ下さい。

# ユーザーズガイドについて

ユーザーズガイドは、読者が以下を含むコンピュータの 標準的な操作方法を身に付けていることを前提として書 かれています。

# PCI HOST カードの概要

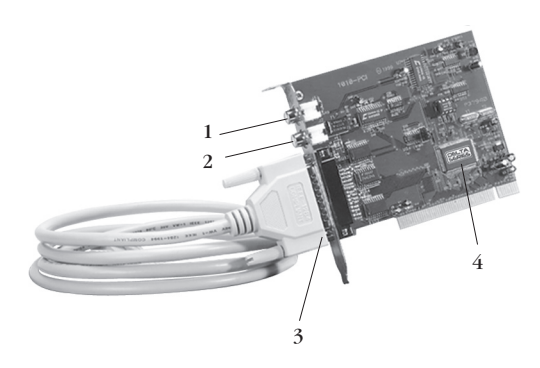

#### 1.デジタル (S/PDIF) 入力 (I)

このコネクターは、様々なデジタル機器 (DAT・デジタ ルミキサー等)から 24Bit 96kHz までのデジタルシグナ ル (S/PDIF) を入力します。

 S/PDIF フォーマットは、デジタルシグナルからワードクロックが取り出せるようになっているため、 ワードシンクを気にせず容易に利用できます。シ グナルレベルは最大 1V 程度・インピーダンスは 75 Ωの高品位なデジタルオーディオ用シールドケーブ ルをご利用頂くことをお奨めします。

#### 2.デジタル (S/PDIF) 出力 (O)

このコネクターは、様々なデジタル機器(DAT・デジタ ルミキサー等)へ24Bit 96kHz までのデジタルシグナル (S/PDIF またはAES/EBU)を出力します。DELTA 1010 のデジタル出力は、民生用機器でポピュラーな S/PDIF (Sony / Philips Digital Interface)フォーマット以外に、業 務用機器でポピュラーな AES/EBU (Audio Engineering / European Broadcasting Union)フォーマットにも対応し ています。出力フォーマットの設定は、コントロールパ ネル・ソフトウェアの"S/PDIF"で行います。また、ヘッ ダー内のオーディオビットは「Non-Audio」に設定でき、 一般的に Dolby Digital AC - 3/DTS エンコーデッドデータ を外部デコーダへデジタル送信(パススルー)すること も可能です。 DELTA シリーズに装備された 36Bit DSP による Monitor Mixer を使用すれば、アナログ 8ch 入力とデジタル 2ch 入力(計 10ch)をミキシングしてリアルタイムにデジタ ルへ出力することでフォーマットコンバーターとしても 使用可能です。

- AES/EBUフォーマットで出力する場合には電気特 性は S/PDIF のままですので、機器によっては正常 に受信できない場合があります。また、接続には 一般的に XLR バランス伝送で振幅が 10V、インピー ダンスが110 Ω主流ですので、変換するコネクタ(ト ランスが入っている)が必要になります。
- Dolby Digital AC 3/DTS エンコーデッドデータを外部デコーダへデジタル送信 (パススルー) するには、 アプリケーションの対応状況に依存します。

#### 3.D-sub 25pin コネクター

このコネクターは、DELTA 1010 に付属する専用デジタル ケーブル (D-sub 25Pin) でオーディオコンバーターユニッ トと接続します。

- D-sub 25pin ケーブルは、プリンタケーブルと同様の仕様ですが、接続には必ず純正のD-sub 25pin ケーブルを使用して下さい。純正以外のケーブルを使用すると音質に影響する場合があります。
- オーディオコンバーターユニットと PCI HOST カードの電源部は完全に独立しているため、PCI HOST カードのみコンピュータヘインストールされている 状態でもデジタル入出力は使用できます。

#### 4.36Bit Digital Signal Processor

PCI HOST カードには、デジタルミキシング・モニタリ ング・ルーティングを高品質に行うために、内部分解能 36Bit の Digital Signal Processor (DSP) を搭載しています。 DSP での処理は、ソフトウェアでのダイレクトモニタリ ングとは全く異なり、ゼロレイテンシーでモニタリング することを可能にします。また 36Bit DSP では、ゼロレ イテンシーモニタリング以外に、デジタルミキサーやデ ジタルパッチベイ/ルーターとしても機能します。36Bit の Digital Signal Processor の詳細は、"Chapter 4:36Bit DSP の仕様"を参照して下さい。

# オーディオコンバーターユニットの概要

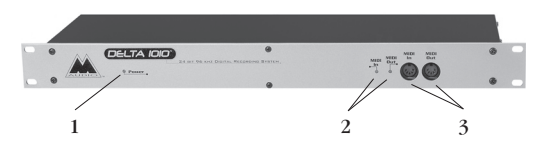

1. Power LED

"9VAC"アダプターから電源供給が行われている状態で コンピュータを起動するとオーディオコンバーターユ ニットへ電源供給が行われ、LEDが点灯します。

 オーディオコンバーターユニットには電源スイッチ は備わっていません。また、コンピュータの電源が 入っている場合に電源供給されます。

#### 2. MIDI In/Out LED

LED が点滅することによって、MIDI アプリケーション や外部 MIDI 機器からの MIDI シグナルを送受信している ことを表します。

 一定の間隔で小刻みに MIDI In LED が点滅する場合 は、MIDI In に接続した MIDI 機器(MIDI キーボー ド等)がアクティブセンシングを送信し、DELTA 1010 が受信していることを表しています。

#### 3. MIDI In/Out (DIN 5pin)

この DIN 5pin コネクターと MIDI 機器(MIDI キーボード・ MIDI 音源モジュール等)を接続することによって、MTC や 16Channel までの MIDI シグナルの送受信が可能にな ります。通常 MIDI In には、コントローラー /MTC 等を 接続し、MIDI Out には、音源モジュール等を接続します。

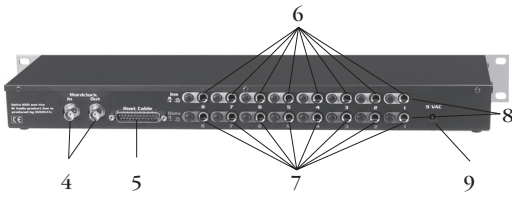

#### 4. WordClock In/Out (BNC)

この BNC コネクターは、WordClock ジェネレーターや WordClock 対応機器と接続して、安定度の高い同期を可 能にします。また、BNC コネクターは、DELTA 1010 で使 用してるサンプリングレートと同一のワードクロックを 精密なクリスタル回路から出力します。

 接続には、高品位な75ΩBNCケーブルを使用して 下さい。また、安価なWordClockジェネレーター では音質疲労が発生するため、できる限り高品位な WordClockジェネレーターの使用を推奨します。

#### 5.D-sub 25pin コネクター

このコネクターは、DELTA 1010 に付属する専用デジタル ケーブル (D-sub 25Pin) でオーディオコンバーターユニッ トと接続します。

- D-sub 25pin ケーブルは、プリンタケーブルと同様の仕様ですが、接続には必ず純正のD-sub 25pin ケーブルを使用して下さい。純正以外のケーブルを使用すると音質に影響する場合があります。
- オーディオコンバーターユニットと PCI HOST カードの電源部は完全に独立しているため、PCI HOST カードのみコンピュータヘインストールされている 状態でもデジタル入出力は使用できます。

#### 6.アナログ入力 (1/4 TRS・TS)

この 1/4 TRS (Tip-Ring-Sleeve) バランス、または TS (Tip-Sleeve) アンバランスコネクターは、オーディオア プリケーションでレコーディングするアナログ機器(シ ンセサイザー・ミキサー等)を接続し、24Bit 96kHz まで の入力が可能です。

 マイクロフォンやエレクトリックギターなどから出 力されるシグナルレベルは小さいため、一般的にマ イクレベルと呼ばれます。この場合には、M-AUDIO TAMPAや DMP3 などのプリアンプで増幅させてか ら接続する必要があります。

#### 7.アナログ出力 (1/4 TRS・TS)

この 1/4 TRS (Tip-Ring-Sleeve) バランス、または TS (Tip-Sleeve) アンバランスコネクターは、アナログ機器(ミ キサー・アクティブモニター等)を接続し、24Bit 96kHz までの出力が可能です。

### 8.シグナルレベル(+4/-10)スイッチ

外部機器との接続部分で発生するノイズを最小限にする ために、アナログ入出力感度を "+4dBu" または "-10dBV" のどちらかのシグナルレベルに設定して使用すること を可能としています。ボタンが押込まれていない時は +4dBノミナル(公称)信号レベル「1/4 TRS(tip-ring-sleeve) バランス」になり、ボタンが押込まれている状態では -10dBノミナル (公称) 信号レベル「1/4 TS (tip-sleeve) アンバランス」になります。

 アナログ入出力の感度は、一般的に民生用機器では -10dBVのラインレベルが標準になっているのに対し、業務用機器では+4dBuが使用されます。接続する機器同士が同じレベルでなければ歪み・劣化の要因になります。

#### 9.9v AC

このコネクターに DELTA 1010 純正 9vAC (3A) アダプター を接続して電源供給を行います。

 DELTA 1010を使用する場合には付属している 9vAC (3A) アダプターをご利用下さい。電流、電圧や極 性の異なるアダプターを使用すると故障の要因に なります。

# Chapter 2: CPU ベースレコーディ ングシステムの基本

# ハードディスクレコーディングとは?

テープ・レコーダーでのレコーディングでは、磁気テー プを巻き取りながらシグナルをリニア(直線状)に記録 します。このため、任意の部分を再生するには、テープ の巻き戻しや早送りが必要になってきます。これに対し てハードディスク・レコーディングでは、ノン・リニア(ラ ンダムアクセス)が可能です。また、ループ再生も可能 になっていますので、ノン・ディストラクティブエディッ ト(非破壊)と呼ばれる編集方法が可能になります。

CPU ベースのレコーディングシステムでは、編集用途以 外にもエフェクトプラグインやソフトウェアシンセサイ ザー等を組み合わせて楽曲を構成するのが一般的になっ ています。この優れたテクノロジーを利用する上で、コ ンピュータに高品位な状態でサウンドを取り込む/コン ピュータのサウンドを高品位にモニターするなどサウン ドの入出力がキーポイントになります。

# オーディオシステムの必要性

コンピュータ購入時に装備されているオーディオカード は、入出力が少なく音質も悪いためにコンピュータでの 高品位なレコーディング環境を構築するのは非現実的と 言えます。DELTA 1010では、ハイエンドオーディオ機器 に採用されている AKM 社の A/D/A コンバーターを標準装 備しコンピュータの PCI スロットと接続することで外部 機器(ハードウェアミキサー・音源モジュール等)とコ ンピュータを 24Bit 96kHz までの高音質でコミュニケー トを行うことを可能としているため、業務用途のクオリ ティーにも対応することができるのです。

外部機器からのサウンドデータはコンピュータヘインス トールされたオーディオアプリケーションへ送られます が、使用できるオーディオチャンネルの数は、オーディ オアプリケーションやコンピュータの環境によって異な ります。これらの要因はすべて、システム内で転送され るデータの量に関係しています。レコーディングを行う と、データはオーディオハードウェアによって集められ、 コンピュータのプロセッサ(CPU)を通じてハードディ スクへと転送されます。プレイバックの場合は、これと 逆の過程が行われます。

# オペレーティングシステムのバージョン

最新バージョンのオペレーティングシステムをご利用に なる場合には、株式会社エムオーディオジャパンの Web サイトにて対応状況をご確認下さい。 http://www.m-audio.co.jp

安定したレコーディングシステムを構築するには、オペ レーティングシステムにできるだけ不必要なアプリケー ションはインストールしないで下さい。

## プロセッサの種類とクロック周波数

プロセッサの処理速度は、オーディオアプリケーション の使用可能なチャンネル数やエフェクト、EQの量に直 接影響しますので、できるだけ高速なプロセッサをご利 用下さい。

Macintosh では 233MHz PPC 750 以降の Power Macintosh、 Windows では Pentium MMX 200MHz 以上または AMD プ ロセッサが必要です。

# プロセッサキャッシュ

256kB以上の2次キャッシュが必要です。これは多くの

コンピュータ本体に搭載されていますので特に重要性を 持つ要素ではありません。

# メモリ

オーディオ処理には大量の RAM が必要です。実際、使 用可能な RAM の容量は、使用可能なチャンネル数やサ ンプリングレートに直接関係しますので、可能な限り多 くの容量を搭載されることを推奨致します。

DELTA 1010 では、96MB の RAM 容量で 48kHz、128MB の RAM 容量で 96kHz のオペレーションが可能ですが、 小さいレイテンシーでオペレートする場合や、ソフト ウェアインストゥルメント / プラグインを多用する場合 には、出来る限り多くの容量を搭載することをお奨めし ます。

# ハードディスクのスピード

ハードディスクのスピードは、オーディオアプリケー ションの使用可能なオーディオチャンネルの数を左右す る最大の要素であると言えます。このような意味で使用 されるパラメーターの1つが「平均シークタイム」で す。この値は小さいほど良く、また15ms 未満でなけれ ばなりません。一般的に、オーディオアプリケーション で使用するオーディオチャンネル数が多いほど、ハード ディスクが高速であることが要求されます。一部のオー ディオアプリケーションでは「ディスクブロックのバッ ファーサイズ」の設定値を大きくして速度面での処理を カバーできる場合もあります。

# 遅れ (Latency)

CPU ベースのレコーディングシステムでは、コンピュー タの CPU でオーディオシグナルが処理されるため、"レ イテンシー"と呼ばれる若干の遅延が生じます。ソフト ウェアシンセサイザーのリアルタイムプレイ、リアルタ イムに手作業で細かいエディッティングを行いたいとき は、遅れ (Latency) が小さいほど大きなメリットが得ら れます。これらについては、DELTA 1010 に付属のコント ロールパネル・ソフトウェアの"Latency"または"DMA Buffer Size"の値を変更することで、用途に応じて対処 することができます。

ソフトウェアシンセサイザーのリアルタイムプレイや、 リアルタイムに手作業での細かいエディッティングを行 う場合には、"Latency"または"DMA Buffer Size"の値を 小さくすると(一般的には 64 sample ~ 256 sample)レ イテンシーが短くなるため、リアルタイムでの作業を重 視する場合に効果的です。

逆に "Latency" または "DMA Buffer Size"の値を大きく すると (一般的には 512 sample ~ 2000 sample) レイテ ンシーは長くなりますが、オーディオトラックやプラグ イン・エフェクトを多数使用することが可能になります。 また、"Latency" または "DMA Buffer Size"の値を大きく するに従い音質は向上しますので、音質重視の場合に効 果的です。サウンドにノイズが乗る場合には、"Latency" または "DMA Buffer Size"の値を大きくすることで大半 の場合は改善されます。

- コントロールパネル・ソフトウェアの操作方法等の 詳細は、"Chapter 5:コントロールパネル・ソフト ウェア"を参照して下さい。
- Mac OS X環境では、コントロールパネル・ソフトウェ アではなく、個々のオーディオアプリケーションに て"レイテンシー"の値をコントロールするように なっておりますので、Mac OS X環境のコントロー ルパネル・ソフトウェアには、"Latency"または"DMA Buffer Size"は備わっていません。

# 24Bit レコーディング

DELTA 1010 は、8・16・20・24Bit に対応しています。数 値が高い程密度が高くダイナミックレンジが広くなりま すが、24Bit ファイルは 16Bit のファイルの約 1.5 倍のサ イズになりますので、ディスクスペースや転送速度が重 要な要素になります。

解像度 (Bit) は、DELTA 1010 ではなくオーディオアプ リケーションで選択します。解像度はサンプリングレー トと違い、24Bit ファイルと 16Bit ファイルなど異なる解 像度のソースを同一ソング内で混在させることができま す。 一部のオーディオアプリケーションでは、8・16・20・ 24Bit レコーディングに対応していない場合がございます。詳しくは、オーディオアプリケーションの取り扱い 説明書を参照して下さい。

ワードクロック

デジタルオーディオでの時間の測定には、サンプリング レートと同じ周波数のある種のシグナル(ワードクロッ ク)が使用されます。DELTA 1010のようなデジタルシス テムは、常に一つのクロック(マスター)に同期してい ます。DELTA 1010とデジタル機器を接続した場合、1台 がクロックのマスターになり、残りの機器は全てスレー ブになります。したがって、デジタル機器を接続する場 合には、スレーブは無数に存在しマスターは一つしか存 在できないことを意味します。

デジタルで接続されている機器全てが常に一つのクロッ ク (マスター) に同期していなければオーディオにグリッ チが発生します。DELTA 1010 では、ワードクロックのマ スターまたはスレーブになることができます。

DELTA 1010をクロックマスターで使用する場合には、 DELTA 1010の内蔵クリスタルオシレーター(インターナ ル)で動作し、DELTA 1010に付属のコントロールパネル・ ソフトウェアで選択(インターナル)することが可能で す。この場合には、DELTA 1010の内蔵クリスタルオシレー ターでワードクロックを生成し、DELTA 1010と接続した デジタル機器へワードクロックを提供します。従って、 DELTA 1010と接続したデジタル機器全てがスレーブにな ります。

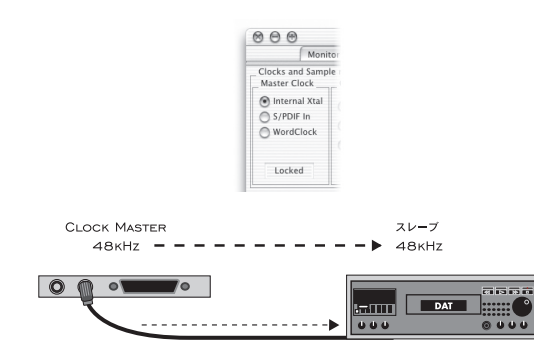

DELTA 1010 をスレーブで使用する場合には、DELTA 1010 のデジタル入力 (S/PDIF・BNC) へ接続したデジタル機 器の内蔵クリスタルオシレーターからワードクロックを 提供してもらうようにコントロールパネル・ソフトウェ アで選択 (S/PDIF・WordClock) します。

2

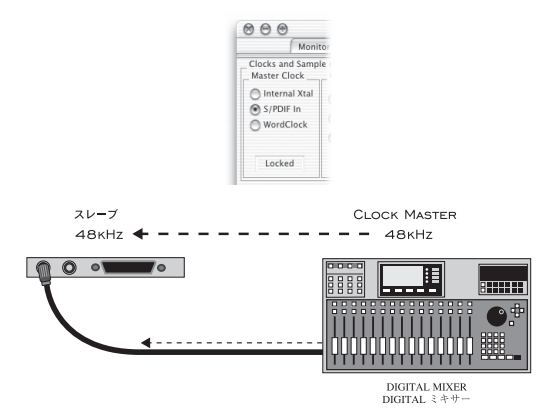

以上のように、マスタークロックには、DELTA 1010の内 蔵クリスタルオシレーター(インターナル)またはデジ タル入力(S/PDIF・WordClock)を DELTA 1010 に付属の コントロールパネル・ソフトウェアで選択します。初期 設定では、マスタークロックは内蔵クリスタルオシレー ターを使用します。アナログ入出力しか使用しない場合 には、初期設定のままで問題ありません。

しかし、DELTA 1010のデジタル入力(S/PDIF)ポート に接続されているデジタル機器からデジタルレコーディ ングする場合や、DELTA 1010のワードクロック入力 (WordClock)のサンプリングレートにシンクする必要が ある場合には、デジタル入力(S/PDIF・WordClock)を DELTA 1010に付属のコントロールパネル・ソフトウェア で選択する必要があります。

マスタークロックを内蔵クリスタルオシレーターで使用 する場合には、オーディオアプリケーションにて DELTA 1010 がサポートしているサンプリングレートの1つを選 択します。DELTA 1010 は、オーディオアプリケーション で選択されているサンプリングレートを内蔵クリスタル オシレーターで生成し動作します。

DELTA 1010 のデジタル入力 (S/PDIF) ポートに接続され ているデジタル機器からデジタルレコーディングする場 合や、DELTA 1010 のワードクロック入力 (WordClock) で使用する場合には、オーディオアプリケーションにて デジタル機器のサンプリングレートを選択し、ワードク ロックを供給する設定(S/PDIF・WordClock)を行います。 DELTA 1010 は、デジタル入力(S/PDIF)またはワードク ロック入力(WordClock)のストリームに同期し、正確 なデジタル転送が可能となります。

DELTA 1010のデジタル入力(S/PDIF)は、8kHz~
 96kHzまでのサンプリングレートをサポートしています。ワードクロック入力(WordClock)は、8kHz~
 50kHzまでのサンプリングレートをサポートしています。

# サンプリングレート

サンプリングレートは、デジタルオーディオをサンプリ ングする速度のことを意味しています。CDは44.1kHz、 DATやデジタルミキサーは48kHz~96kHzまでのサン プリングレートを一般的に使用します。DELTA 1010は、 8kHz・9.6kHz・11.025kHz・12kHz・16kHz・22.025kHz・ 24kHz・32kHz・44.1kHz・48kHz・88.2kHz・96kHzまで のサンプリングレートを選択できます。この設定によっ て、レコーディングのクオリティを決定します。数値が 高い程クオリティも高くなりますが、数値を高くすると、 レコーディングに必要なディスクスペースやプロセッシ ングパワーも必要になりますので注意してください。

オーディオファイルを使用する場合は、サンプリング レートが異なるオーディオファイルを、同一ソング内で 混在させると正しい速度やピッチでレコーディング/プ レイバックが行えません。

一部のオーディオアプリケーションでは、8kHz・9.6kHz・11.025kHz・12kHz・16kHz・22.025kHz・24kHz・32kHz・44.1kHz・48kHz・88.2kHz・96kHz までのサンプリングレートに対応していない場合がございます。詳しくは、オーディオアプリケーションの取り扱い説明書を参照して下さい。

# マルチカード

DELTA シリーズでは、複数の DELTA シリーズを共存させ ることを可能にするマルチカードに対応しています。マ ルチカードとは、最大4機まで DELTA シリーズをコン ピュータヘインストールし使用することを可能にするテ クノロジーです。つまり、特別なデジタルフォーマット (TDIF・R-BUS)の I/O を増やしたい場合や、アナログ入 出力数を増やしたい場合に、システムを買い替えること なくニーズに合わせた DELTA シリーズをチョイス(増設) することを可能にしたテクノロジーです。

図 で は、DELTA 1010・DELTA TDIF・DELTA R-BUS・ DELTA 410 を一台のコンピュータにインストールし、入 力ポートを表示した例です。DELTA シリーズのマルチ カードドライバは、図のようにインストールされている DELTA シリーズに独自のナンバーを割り当てて、計 42ch が入力ポートとして認識されています。DELTA シリーズ のナンバーは、アナログ→デジタル→モニターミキサー の順に優先されて認識されます。

| Analog in 1 Deta-1010 [1]  |    | N1    |
|----------------------------|----|-------|
| Analog In 2 Deta-1010 [1]  | On |       |
| Analog in 3 Delta-1010 [1] | _  |       |
| Analog in 4 Deta-1010 [1]  | On |       |
| Analog in 5 Detta-1010 [1] | _  |       |
| Analog in 6 Delta-1010 [1] | On |       |
| Analog in 7 Deta-1010 [1]  |    |       |
| Analog In 8 Deta-1010 [1]  | On |       |
| SPDIF In L Delta-1010 [1]  |    |       |
| SPDIF In R Delta-1010 [1]  | On | N 10  |
| Mixer In L Delta-1010 (11  |    |       |
| Mixer In R Delta-1010 [1]  | On | N12   |
| TDIF In 1 Deta-TDIF [1]    | _  | N13   |
| TDIF In 2 Deta-TDIF [1]    | On |       |
| TDIF In 3 Delta-TDIF [1]   |    | N 15  |
| TDIF In 4 Detta-TDIF [1]   | On | N 16  |
| TDIF In 5 Detta-TDIF [1]   |    |       |
| TDIF In 6 Delta-TDIF [1]   | On | N 18  |
| TDIF In 7 Deta-TDIF [1]    | _  | N 19  |
| TDIF In 8 Deta-TDIF [1]    | On | N 20  |
| SP/ANA in L Delta-TDIF [1] |    |       |
| SP/ANA in R Detta-TDIF [1] | On |       |
| Mixer In L. Detta-TDIF [1] |    | N 23  |
| Mixer In R Delta-TDIF [1]  | On |       |
| RBUS in 1 Deto-RBUS [1]    |    | N 25  |
| RBUS In 2 Deta-RBUS [1]    | On | N 26  |
| RBUS In 3 Delta-RBUS [1]   |    |       |
| RBUS In 4 Delta-RBUS [1]   | On |       |
| RBUS In 5 Detta-RBUS [1]   | _  |       |
| RBUS In 6 Delta-RBUS (1)   | On |       |
| RBUS In 7 Deto-RBUS [1]    |    |       |
| RBUS In 8 Deta-RBUS (1)    | On |       |
| SP/ANA In L Delta-RBUS [1] | _  |       |
| SP/ANA in R Delta-RBUS [1] | On |       |
| Mixer In L Detta-RBUS [1]  | _  |       |
| Mixer In R Delta-RBUS [1]  | On |       |
| Analog In 1 Deta-410 [1]   |    |       |
| Analog In 2 Delta-410 [1]  | On |       |
| SPDIF In L Delta-410 [1]   |    |       |
| SPDIF In R Delta-410 [1]   | On | IN 40 |
| Mixer In L Delta-410 [1]   | _  | N 41  |
| Mixer In & Delta-410 [1]   | On | N.42  |

このテクノロジーを使用するには、複数の DELTA シリー ズをシンクロナイズさせることが重要になります。

## シンクロナイズ

複数の DELTA シリーズを同時に使用する場合には、複数 の DELTA シリーズをシンクロナイズさせることが必要に なります。基本的には、コントロールパネル・ソフトウェ アの MultiTrack Driver Devices を "Multiple Card Sync"に 設定すれば、複数の DELTA シリーズを同時に使用できま す。

## デジタル入出力(S/PDIF)を使用したシンク ロナイズ

強固なシンクロナイズを行うためには、デジタル入出力 を使用してカスケード接続する方法をお奨めします。1 台の DELTAをクロックマスターとして、他の3台はデジ タル入力からクロックを供給してスレーブとして動作さ せる方法です。

## CT-14を使用したシンクロナイズ

より強固で完全なタイミングでシンクロナイズを行うた めには、M-AUDIO CT-14などのデジタルスルーボックス (デュプリケーター)を使用して並列に接続することで、 より強固で完全なタイミングのシンクロナイズを行うこ とが可能です。この場合も、1台のDELTAをクロックマ スターとして、他の3台はデジタル入力からクロックを 供給してスレーブとして動作させる方法です。

 全てのオペレーティングシステムで最大4機までの DELTAシリーズが共存可能ですが、一つのアプリ ケーションでインストールされている全ての DELTA シリーズを同時に使用するには、オペレーティング システム/オーディオアプリケーション/ドライバ の仕様によって異なります。 2

# Chapter 3: インストールと設定

## DELTA 1010 の設置

DELTA 1010を使用するには、まずコンピュータへ PCI HOST カードを設置します。

※ DELTA 1010の PCI HOST カードは、静電気による電 子部品の破損を防ぐため、帯電防止処理された袋に同 封されています。PCI HOST カードは精密機器ですので、 パッケージから取り出す段階から慎重に取り扱って下 さい。また、カードに触る前に必ずコンピュータのアー スされた金属部分に触り、身体、衣服等に帯電した静 電気を逃がすようにして下さい。この作業を怠ると、 PCI HOST カードにダメージを与える恐れがあります。 また、カード上に取り付けられている電子部品・基板 の配線パターン、PCI コネクタ部分には絶対に触らな いようにして下さい。

1. コンピュータのケースを取り外します。

- ※コンピュータのケースの取り外しに際しては、コン ピュータの取扱い説明書に記載された手順に従って下 さい。また、個人でカバーを取り外した場合に保証が 無効になる場合がありますのでご注意下さい。
- コンピュータの PCI スロットを覆っているメタルブラ ケットを外します。
- PCI HOST カードのコネクタと、PCI スロットのコネ クタを平行になるように合わせてから、カチッと音が するまで PCI スロットへ差し込んで下さい。
- 4. PCI HOST カードのコネクタ部が完全に隠れていることを確認してから、動かないようにネジで固定させます。
- 5.軽く引いてみても抜けないことを確認してから、コン ピュータのケースを元のように取り付けます。

- 6. PCI HOST カードと DELTA 1010 のオーディオコンバー ターユニットの付属の D-sub 25pin ケーブルで接続し ます。
- ※ D-sub 25pin ケーブルは、プリンターケーブルと同様 の仕様ですが、必ず純正のケーブルを使用して下さい。
- 7. DELTA 1010 に付属の 9v AC アダプターをオーディオコンバーターユニットへ接続し、コンセントに接続します。
- ※ 9v AC アダプターは、必ず純正のアダプターを使用し て下さい。

## ドライバのインストール

DELTA 1010を使用するには、"デバイスドライバ"と呼 ばれるソフトウェアをコンピュータへインストール(コ ンピュータへソフトウェアを組み込む)することが必要 になります。ドライバのインストール方法は、ご利用に なっているオペレーティングシステムに合わせた、別紙 インストールガイドを参照して下さい。

# コントロールパネル・ソフトウェア

デバイスドライバには、DELTA 1010 をコントロールする ためのコントロールパネル・ソフトウェアが含まれます。 コントロールパネル・ソフトウェアは、DELTA 1010 ←→ デバイスドライバ←→コントロールパネル・ソフトウェ ア←→オーディオアプリケーションまでの情報の流れの 中で、DELTA 1010 を使用する上での重要な設定を行いま す。コントロールパネル・ソフトウェアを把握すること でDELTA 1010 に装備された機能全てを効率良く的確に 使用できます。

# 3

# Macintosh 環境での設定

このセクションでは、DELTA 1010 を Mac OS 9.x で使用 する前の各セットアップ方法について解説します。

## オーディオドライバモデル

DELTA 1010のドライバでは、オーディオドライバモ デルに SoundManager ドライバ・ASIO 1/2 ドライバ・ CoreAudio ドライバが用意されています。

サポートされるオーディオドライバや仕様は、随時変更 される可能性があります。最新の情報は、エムオーディ オジャパン Web サイトで得られます。

## SoundManager (Mac OS 9.x)

SoundManager ドライバでは、本来 Macintosh 本体か ら出力されているサウンド(システムサウンド等)や、 SoundManager 対応アプリケーションのサウンド入出力 を DELTA 1010 で行うことができます。SoundManager ド ライバは、DELTA 1010 の 2ch(ステレオ)の入出力しか 同時に使用できない制限があります。また、Mac OS 9.x の制限であるためサンプリングレートは最高で 44.1kHz までしか使用できません。

- ※以下は、オーディオ入出力ポートを直接選択する機 能を備えていないアプリケーション (iTunes や Apple DVD Player) で DELTA 1010 を使用する設定方法です。 オーディオ入出力ポートを直接選択する機能を備えて いるアプリケーションの場合には、アプリケーション のユーザーズガイドを参照して、DELTA 1010の入出 力ポートを選択して下さい。
- 入力機器として使用するには、Appleメニュー > コン トロールパネル > "サウンド"を選びます。
- 2.サウンドコントロールパネルの"入力"タブを選び、"サウンド入力装置の選択"にて、DELTA 1010を選びます。

| U                         | ウンド          |          |
|---------------------------|--------------|----------|
| /警告音↓↓入力↓↓出力↓↓スは          | é-h          | 0        |
| サウンド入力源の選択:               |              |          |
| 名前                        | 装置           |          |
| 🖗 Analog L 1 - Analog L 2 | Delta1010•14 |          |
| <b>∲</b> Ω co             | 内婁 CD        |          |
|                           |              | <b>A</b> |
|                           |              | Ŧ        |

 3. コントロールパネル・ソフトウェアの HW Settings > SoundManager I/O > "Input" にて、使用する入力ポー トを選びます。

※ SoundManager ドライバでは、入力ポートに Monitor

Mixer を選ぶことはできません。

- DMA Buffer Sizes (samples) Sound Manager /ASI0: (256 ) Sound Manager /ASI0: (256 ) Input: Analog 15(2) Analog 15(2) Analog 25(6) Analog 7(8) S/PDIF L/R
- 出力機器として使用するには、Appleメニュー > コン トロールパネル > "サウンド"を選びます。
- 2.サウンドコントロールパネルの"出力"タブを選び、
   "サウンド出力装置の選択"にて、DELTA 1010を選びます。

| サウンド                  | Ξ        |
|-----------------------|----------|
| /警告音 / 入力 / 出力 / スピーカ | 0        |
| サウンド出力装置の選択:          |          |
| 名前                    | <b>A</b> |
| Delta 1010-14         |          |
| <b>↓</b> )内裁          |          |
|                       | <u>_</u> |
|                       | ~        |

 3. コントロールパネル・ソフトウェアの HW Settings > SoundManager I/O > "Output" にて、使用する出力ポー トを選びます。

| DMA Buff<br>Sound Manager | er Sizes (samples)<br>-/Asio: 256 🜲 |  |
|---------------------------|-------------------------------------|--|
| _ Sound Ma                | nager I/0                           |  |
| Output:                   | Analog 18.2                         |  |
|                           | Analog 5&6<br>Analog 7&8            |  |
|                           | S/PDIEL/R                           |  |

## ASIO 1/2 (Mac OS 9.x)

ASIO 1/2 (Audio Stream Input Output) は、Cubase VST と オーディオハードウェアとの間の汎用オーディオインタ フェース (コネクター) として Steinberg 社が開発した テクノロジーで、Macintosh & Windows 環境で幅広くサ ポートされており低レイテンシーが特徴です。

Mac OS 9.xのASIO対応アプリケーションには、ASIO ドライバをインストールする "ASIO Drivers" フォルダ が用意されいます。ASIO ドライバでは、Logic Audio・ Nuendo・CUBASE VST・Digital Performer 等の ASIO 対応 アプリケーションで DELTA 1010 の殆どの性能を発揮す ることが可能になります。DELTA 1010 ASIO ドライバを "ASIO Drivers"フォルダーへコピーします。

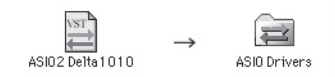

- 1. Mac OS 9.xのASIOドライバのインストール後、オー ディオアプリケーションのオーディオ設定にて "DELTA 1010 ASIO"を選びます。
- ※ DELTA 1010 に付属する ASIO ドライバは、様々なオー ディオアプリケーションで最適に動作するようデザ インされています。ASIO2 に対応したオーディオア プリケーションでは "ASIO2 Delta1010" ドライバを、 ASIO2 に非対応なオーディオアプリケーションでは "ASIO Delta1010 v3" ドライバを "ASIO Drivers" フォ ルダヘインストールしてご使用下さい。また、ASIO に対応したオーディオアプリケーションの "ASIO Drivers" フォルダへは、一つの ASIO ドライバをみぞ インストールして下さい。複数の ASIO ドライバを "ASIO Drivers" フォルダへインストールしていると誤 認識や不具合の要因になります。

## CoreAudio (Mac OS X)

DELTA 1010 の Mac OS X ドライバでは、オーディオドラ イバモデルに CoreAudio ドライバが用意されております。 CoreAudio では、24Bit 96Hz 高精細オーディオ(32Bit フ ローティング)・完全なマルチクライアント・マルチチャ ンネル・ローレイテンシーパフォーマンス・Super Linear Timing Engine をサポートした MIDI 環境までもサポート しています。CoreAudio ドライバでは、CoreAudio 対応ア プリケーションのサウンド入出力を DELTA 1010 で行う ことができます。

※入出力ポートの選択には、物理的な各入出力ポート以外に "Multichannel DELTA 1010"が選択できます。マルチチャンネルをサポートしたオーディオアプリケーションで DELTA 1010の全ての入出力ポートを使用するには、"Multichannel DELTA 1010"を選択して下さい。

- ※以下は、オーディオ入出力ポートを直接選択する機 能を備えていないアプリケーション (iTunes や Apple DVD Player) で DELTA 1010 を使用する設定方法です。 オーディオ入出力ポートを直接選択する機能を備えて いるアプリケーションの場合には、アプリケーション のユーザーズガイドを参照して、DELTA 1010の入出 力ポートを選択して下さい。
- 1.入力機器として使用するには、システム環境設定 > "サウンド"を選びます。
- 2.サウンドコントロールパネルの"入力"タブを選び、
   "サウンドを入力する装置の選択"にて、使用する入力ポートを選びます。

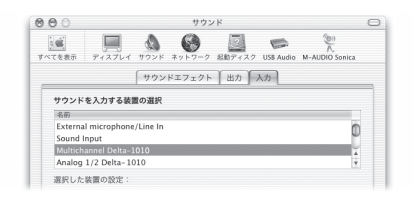

- 出力機器として使用するには、システム環境設定 > "サウンド"を選びます。
- 2.サウンドコントロールパネルの "出力" タブを選び、
   "サウンドを出力する装置の選択"にて、使用する出力ポートを選びます。

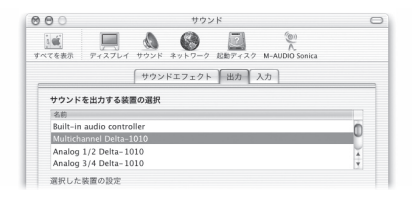

## MIDI ドライバモデル

DELTA 1010のドライバでは、MIDIドライバモデルに OMSドライバ・CoreMIDIドライバが用意されています。

## OMS (Mac OS 9.x)

Mac OS 9.x で DELTA 1010 の MIDI I/O を使用するには、 Opcode 社 OMS (Open Music System) を使用して MIDI ア プリケーションや MIDI 機器とコミュニケートを行いま す。OMS は、優れた MIDI 管理ツールであり、シンプル な MIDI システムから大規模なスタジオ等での MIDI シ ステムまでの、MIDI アプリケーションや MIDI 機器との MIDI コミュニケートをサポートするプログラムです。 Opcode 社 OMS 2.3.7 以降をインストールしてから、 DELTA 1010 の OMS ドライバをインストールする必要が あります。これは、MIDI アプリケーション  $\leftrightarrow$  OMS  $\leftarrow$  $\rightarrow$  DELTA 1010 OMS ドライバ  $\leftarrow$   $\rightarrow$  DELTA 1010  $\leftarrow$   $\rightarrow$  MIDI 機器の流れで MIDI シグナルが送受信するため、OMS に DELTA 1010 を認識させる必要があるからです。OMS の 概要 / インストール方法 / セットアップ方法は、ドライ バ CD-ROM 内の "OMS マニュアル"を参照して下さい。

## CoreMIDI (Mac OS X)

Mac OS X で DELTA 1010 の MIDI I/O を使用するには、 CoreMIDI を使用して MIDI アプリケーションや MIDI 機 器とコミュニケートを行います。CoreMIDI では、Mac OS 9.x 環境と比べ更なるローレイテンシーパフォーマン スを実現し、正確な MIDI タイミングを提供しています。 Apple から提供されているプログラム(アプリケーション > ユーティリティー > "Audio MIDI 設定")で詳細な設定を 行うことも可能です。

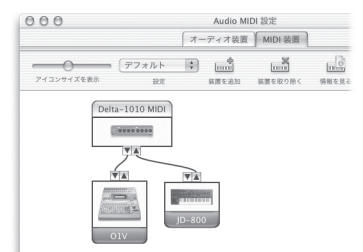

※ DELTA 1010 の MIDI を使用するには、アプリケーションのユーザーズガイドを参照して、DELTA 1010 の MIDI 入出力ポートを選択して下さい。

## SLTE (Mac OS 9.x & Mac OS X)

一般的な USB MIDI インターフェースでは、MIDI タイ ミング精度の問題が取り上げられていますが、M-AUDIO が開発した SLTE テクノロジーは、ハードウェア&デバ イスドライバの十二分に余裕を持ったバッファーによっ て、膨大な MIDI シグナルの送受信をアプリケーション の性能に依存せず直線的で非常に精密な MIDI タイミン グを実現しています。また、MTC やシステムエクスクルー シブなど負荷がかかる処理に威力を発揮します。

## Windows 環境での設定

このセクションでは、DELTA 1010 を Windows で使用す る前の各セットアップ方法について解説します。

## オーディオドライバモデル

DELTA 1010のドライバでは、オーディオドライバモデ ルに MME/WDM ドライバ・Direct Sound ドライバ・ASIO 1/2 ドライバ・GSIF ドライバが用意されています。 サポートされるオーディオドライバや仕様は、随時変更 される可能性があります。最新の情報は、エムオーディ オジャパン Web サイトで得られます。

### MME/WDM (Windows)

MME/WDM ドライバでは、Windows 本体から出力されて いるサウンド(システムサウンド等)や、MME 対応ア プリケーションのサウンド入出力を MME/WDM を経由し て DELTA 1010 で行うことができます。

- ※以下は、オーディオ入出力ポートを直接選択する機 能を備えていないアプリケーション (Windows Media Player等)でDELTA 1010を使用する設定方法です。オー ディオ入出力ポートを直接選択する機能を備えてい るアプリケーションの場合には、アプリケーションの ユーザーズガイドを参照して、DELTA 1010の入出力 ポートを選択して下さい。
- マイコンピュータ > コントロールパネル > "マルチ メディア"または"サウンドとマルチメディア"をW クリックします。
- 2. オーディオタブをセレクトし、"再生/録音"にて、 使用する入出力ポートを選びます。

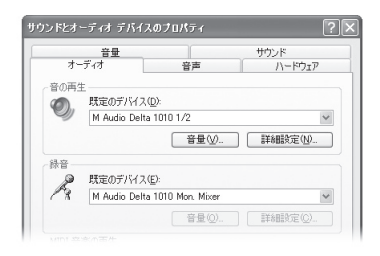

※入出力ポートの選択には、物理的な各入出力ポート以 外に "Multichannel DELTA 1010"が選択できます。マ ルチチャンネルをサポートしたオーディオアプリケー ションで DELTA 1010の全ての入出力ポートを使用す るには、"Multichannel DELTA 1010"を選択して下さい。

## ASIO 1/2 · GSIF (Windows)

ASIO 1/2 (Audio Stream Input Output) は、Cubase VST と オーディオハードウェアとの間の汎用オーディオインタ フェース (コネクター) として Steinberg 社が開発した テクノロジーで、Macintosh & Windows 環境で幅広くサ ポートされており低レイテンシーが特徴です。

GSIF (GigaSampler Interface) は、Giga Sampler/Giga Studio オリジナルの低レイテンシーを実現した高性能 オーディオドライバです。

- オーディオアプリケーションのオーディオ設定にて "DELTA 1010 ASIO" または "DELTA 1010 GSIF"を選 びます。
- ※オーディオアプリケーションによっては、複数のオー ディオドライバが使用できる場合があります。この場 合には、アプリケーションのユーザーズガイドを参照 して、最適なオーディオドライバで DELTA 1010を使 用して下さい。

## MIDI ドライバモデル

DELTA 1010のドライバでは、MIDIドライバモデルに MMEドライバ・WDMドライバが用意されています。

### MME/WDM MIDI (Windows)

Windows で DELTA 1010 の MIDI I/O を使用するには、 MME/WDM MIDI を使用して MIDI アプリケーション や MIDI 機器とコミュニケートを行います。MME/WDM MIDI では、ローレイテンシーパフォーマンスを実現し、 正確な MIDI タイミングを提供しています。

※以下は、MIDI入出力ポートを直接選択する機能を備 えていないアプリケーション(Windows Media Player 等)でDELTA 1010を使用する設定方法です。MIDI入 出力ポートを直接選択する機能を備えているアプリ ケーションの場合には、アプリケーションのユーザー ズガイドを参照して、DELTA 1010の入出力ポートを 選択して下さい。

- マイコンピュータ > コントロールパネル > "マルチ メディア"または "サウンドとマルチメディア"を W クリックします。
- オーディオタブをセレクトし、"MIDI 音楽の再生デバ イス"にて、使用する入出力ポートを選びます。

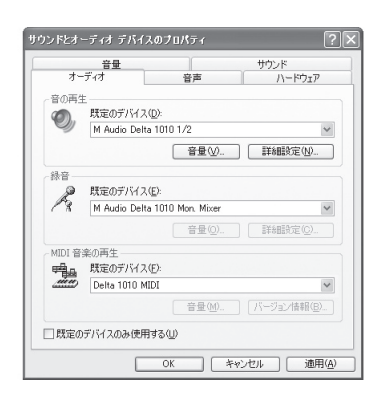

## SLTE (Windows)

一般的な USB MIDI インターフェースでは、MIDI タイ ミング精度の問題が取り上げられていますが、M-AUDIO が開発した SLTE テクノロジーは、ハードウェア&デバ イスドライバの十二分に余裕を持ったバッファーによっ て、膨大な MIDI シグナルの送受信をアプリケーション の性能に依存せず直線的で非常に精密な MIDI タイミン グを実現しています。また、MTC やシステムエクスクルー シブなど負荷がかかる処理に威力を発揮します。

### DELTA 1010 User's Guide : Chapter 4

4

# Chapter 4: 36Bit DSP の仕様

# はじめに

PCI カードには、36Bit Digital Signal Processor (DSP) が 搭載されています。DELTA 1010 は、CPU ベースに最適 化されたレコーディングシステムですが、CPU ベースで のオペレーションでは当然 CPU パワーに依存するため に、プロセッサによっては処理が間に合わない現象に直 面することが多々あります。本来 CPU に処理を任せる部 分を DSP によって処理をするため、CPU への負荷の軽 減や CPU ベースでは得られないレスポンスとレコーディ ングにおいて柔軟な環境を得ることが可能になります。

# 36Bit DSP の概念

36Bit DSP は、ハードウェアミキサーに匹敵する"ゼロ レイテンシーモニタリング"・"リアルタイムミキシン グ"と、高度な柔軟性を備えた"デジタルパッチベイ"・ "内部パッチ"機能を 36Bit DSP の処理で行います。36Bit DSP を把握することで DELTA 1010 に装備された機能全 てを効率良く的確に使用できます。

## ゼロレイテンシーモニタリング

ー般的なアプリケーションには、レコーディングする ソースをダイレクトに DELTA 1010 のようなオーディオ システムへ返して小さいレイテンシーでモニターするこ とを可能にする"ダイレクトモニタリング機能"が用意 されていますが、これらの処理はソフトウェアによって 処理されるために、若干のレイテンシーを含んでいます。 レイテンシーを含んだソースをモニターしながら演奏 を行うと、微妙なタイミングのずれが生じたままレコー ディングしてしまいます。

レイテンシーを含んだモニタリングの問題を回避するた めには、36Bit DSP でのゼロレイテンシーモニタリング が非常に有効な方法となります。36Bit DSP でのゼロレ イテンシーモニタリングは、ハードウェアミキサーに接 続してモニターしているとも言えるテクノロジーです。

以下の図は、36Bit DSP によるモニタリングを表していま す。オーディオソースは、DELTA 1010 のオーディオ入力 から PCI HOST カードの 36Bit DSP へ送られ、36Bit DSP から DELTA 1010 のオーディオ出力へダイレクトに送ら れます。

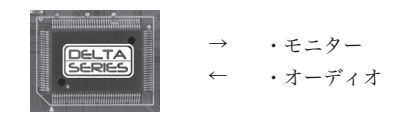

36Bit DSP によるゼロレイテンシーモニタリング

以下の図は、オーディオアプリケーションに用意され たダイレクトモニタリング機能を表しています。アプリ ケーションからの指示により 36Bit DSP へ戻されている ため、若干のレイテンシーが含まれてしまいます。この レイテンシーは、タイミングがずれたままレコーディン グされることを意味しています。オーディオソースは、 DELTA 1010 のオーディオ入力から PCI HOST カードの 36Bit DSP を経由してオーディオアプリケーションへ送 られ、オーディオアプリケーションから 36Bit DSP を経 由して DELTA 1010 のオーディオ出力へ送られます。

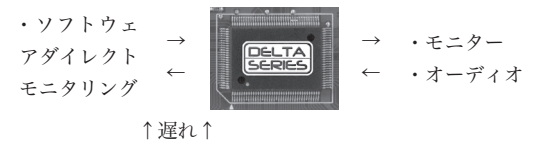

ソフトウェア処理によりレイテンシーを含んだモニタリング

## リアルタイムミキシング / 内部ルーティング

リアルタイムミキシング機能は、DELTA 1010 の中にハー ドウェアデジタルミキサーが装備されていると理解して 下さい。このミキシング機能は、オーディオアプリケー ションからの出力と外部機器からの入力をミキシングし て、DELTA 1010 アナログ 1/2ch アウト・デジタルアウト へ出力することを可能にしています。

一般的なオーディオアプリケーションでは、予めレイテ ンシーを踏まえた上でプレイバックのタイミングを調整 するため、実際耳に聞こえるサウンドはレイテンシーを 含んでいません。例えば、完成されたリズムトラックの オーディオファイルをモニターしながらギターをリアル タイムでレコーディングする場合、リズムトラックはレ イテンシーを含んでいませんが、ギターの音もレイテン シーを含まずモニターできるのが望ましいと言えます。 36Bit DSP を経由すれば、この問題を回避することがで きます。

各チャンネルをミックスしたステレオ 2CH マスター出力 は、DELTA 1010 アナログ 1/2ch アウト・デジタルアウト へ出力することが可能です。 サウンドをオーディオアプリケーションでレコーディン グしたり、複数のオーディオアプリケーションのサウン ドをリアルタイムに再生/ミックスしながら、オーディ オアプリケーションでリアルタイムにレコーディングす ることまでも可能になります。

入力ポートを名称で表すオーディオアプリケーションで は、Mixer IN と表示されます。入力ポートを数値で表す アプリケーションでは、Input 11-12 と表示されます。つ まり、DELTA 1010 はオーディオアプリケーションで"12In 100ut"として認識されることになります。

| ]                          | VST Inpu | ts     | E |
|----------------------------|----------|--------|---|
|                            |          |        |   |
| Analog In1 Delta-1010      | 00       | IN 1 L |   |
| Analog In2 Delta-1010      |          |        |   |
|                            |          |        |   |
| Analog In4 Delta-1010      | Cit      | IN 2 R |   |
| Analog In5 Delta-1010      |          | INSL   |   |
| Analog In6 Belta-1010      | UII      | IN 3 R |   |
| Analog In7 Delta-1010      |          | IN4L   |   |
| Analog in8 Delta-1010      | Un       | IN 4 R |   |
| S/PDIF in(1) L Delta-1010  |          | INSL   |   |
| S/PDIF in(1) R Delta-1010  | Un       | INSR   |   |
| Mon.Nixer(1) L Delta-1010  |          | INGL   |   |
| Mon, Mixer(1) R Delta-1010 | Un       | INGB   |   |

Master Volume のルーティング (内部パッチ)

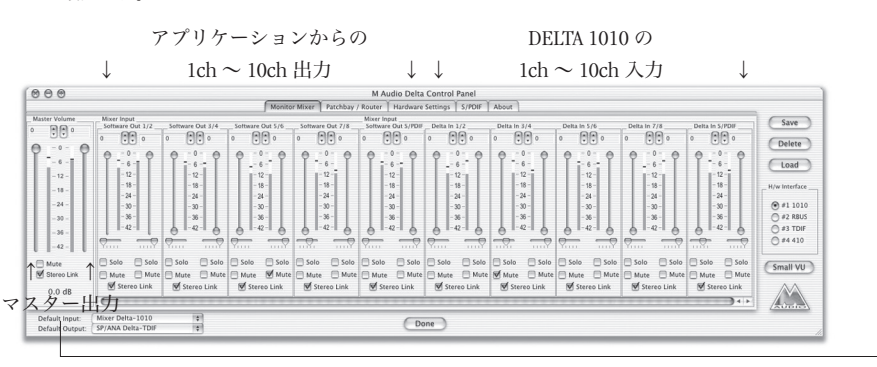

各チャンネルをミックスしたステレオ 2CH マスター出 力は、DELTA 1010 アナログ 1/2ch アウト・デジタルアウ トへ出力する以外にも、オーディオアプリケーションの 入力ポートとしても認識されます。つまり、ゼロレイテ ンシーモニタリング以外にもゼロレイテンシーの状態で ミックスダウンしながらオーディオアプリケーションで リアルタイムレコーディング (内部パッチ) することま でも可能になるのです。

このテクノロジー使用すれば、ソフトウェアインストゥ ルメントをホスト MIDI アプリケーションでシーケンス させながら、同時にソフトウェアインストゥルメントの

## リアルタイムパッチベイ

リアルタイムパッチベイは、各出力ポートへ任意のソー スを出力することを可能にする優れたパッチベイとして 機能します。しかも、DELTA 1010単体で動作しているた め、オーディオアプリケーションでのレコーディング中 でも独立してリアルタイムにコントロールすることが可 能です。

このパッチベイ機能は、アナログ/デジタル出力へ任意 のソースを瞬時に出力することが可能になるため、リア ルタイム A/D D/A コンバーターとしても利用できます。 また、アナログ/デジタル出力へ同ソースを出力するこ とで、完全なデュプリケーターとしても機能します。以 下は、DELTA 1010 から出力されるソースを表しています。

| $\square$     |            | 1                         | 2                         | 3                                     | 4                         | 5                 |               |
|---------------|------------|---------------------------|---------------------------|---------------------------------------|---------------------------|-------------------|---------------|
| $  \setminus$ | <u>ä</u> 1 | l Audio Delta Cor         | trol Panel                |                                       |                           |                   |               |
| `             | M          | nitor Mixer Patchba       | / Router Hardware         | Settings   S/PDIF   B                 | ass Management   Abc      | ut                |               |
|               | $ \rangle$ | -H/W Out 1/2              | - H/W Out 3/4             | - H/W Out 5/6                         | H/W Out 7/8               | -H/W Out S/PDIF - | Save          |
| a             |            |                           |                           |                                       |                           |                   | Delete        |
| b             |            | C Monitor Mixer           |                           |                                       |                           | C Monitor Mixer   | Load          |
| C             |            | C S/PDIF In               | C S/PDIF In               | C S/PDIF In                           | C S/PDIF In               | C S/PDIF In       | H/w Installed |
| d             |            | C S/PDIF In (L/R<br>Rev.) | C S/PDIF In (L/R<br>Rey.) | C S/PDIF In (L/R<br>Rev.)             | C S/PDIF In (L/R<br>Rev.) | C S/PDIF In 0./R  | #1 1010       |
| e             |            | C H/W in 1/2              | ⊂ H/W in 1/2              | ○ H/W In 1/2                          | ⊂ H/W In 1/2              | ○ H/W In 1/2      | C #2          |
| f             |            | ⊂ H/W in 3/4              | ⊂ H/W in 3/4              | ○ H/W In 3/4                          | ⊂ H/W in 3/4              | ○ H/W In 3/4      | 0 2           |
| g             |            | ⊂ H/W In 5/6              | ⊂ H/W In 5/6              | ⊂ H/W In 5/6                          | ⊂ H/W In 5/6              | ⊂ H/W In 5/6      | C 24          |
| h             |            | ⊂ H/W In 7/8              | ⊂ H/W In 7/8              | ⊂ H/W In 7/8                          | ⊂ H/W In 7/8              | ⊂ H/W In 7/8      |               |
|               | _          |                           |                           | · · · · · · · · · · · · · · · · · · · |                           | 1                 | AUDIO         |
|               |            |                           |                           |                                       | Done                      |                   |               |

コントロールパネル・ソフトウェア (Patchbay/Router)

ソースを出力するポート(出力端子)の選択:

- "DELTA 1010 のアナログ 1/2 出力ポート"へ出力する ソースを選択します。
- 2. "DELTA 1010 のアナログ 3/4 出力ポート"へ出力する ソースを選択します。
- 3. "DELTA 1010 のアナログ 5/6 出力ポート"へ出力する ソースを選択します。
- 4. "DELTA 1010 のアナログ 7/8 出力ポート"へ出力する ソースを選択します。
- 5. "DELTA 1010 のデジタル出力ポート"へ出力するソースを選択します。

出力するソースの選択:

- a."オーディオアプリケーション"からのソースを出力 します。
- b. "Monitor Mixer" でミックスされた 2ch マスターソース (Master Volume) を出力します。
- c. "DELTA 1010 のデジタル入力"のソースをダイレクト に出力します。
- d. "DELTA 1010 のデジタル入力"のソースを位相反転し てダイレクトに出力します。
- e. "DELTA 1010 のアナログ 1/2 入力ポート"のソースを ダイレクトに出力します。
- f. "DELTA 1010 のアナログ 3/4 入力ポート"のソースを ダイレクトに出力します。
- g. "DELTA 1010 のアナログ 5/6 入力ポート"のソースを ダイレクトに出力します。
- h. "DELTA 1010 のアナログ 7/8 入力ポート"のソースを ダイレクトに出力します。
- このパッチベイ機能は、前ページで紹介した Monitor Mixer と運動しています。Monitor Mixer でミックスし たステレオ 2CH マスター (Master Volume) 出力は、 このパッチベイのデジタル (S/PDIF)・アナログ 1/2ch 出力ポートに Monitor Mixer を選ぶことで出力されま す。

4

# Chapter 5: コントロールパネル・ ソフトウェア

## はじめに

デバイスドライバには、DELTA 1010 をコントロールする ためのコントロールパネル・ソフトウェアが含まれます。 コントロールパネル・ソフトウェアは、DELTA 1010 ←→ デバイスドライバ←→コントロールパネル・ソフトウェ ア←→オーディオアプリケーションまでの情報の流れの 中で、DELTA 1010 を使用する上での重要な設定を行いま す。コントロールパネル・ソフトウェアを把握すること で DELTA 1010 に装備された機能全てを効率良く的確に 使用できます。

# Mac OS 9.x でのコントロールパネル・ ソフトウェアの仕様(DeltaPanelPPC)

Mac OS 9.x のコントロールパネル・ソフトウェアの名称 は、"DeltaPanelPPC" になります。インストールガイド に従ってドライバをインストールし、OS を再起動してか ら、"Delta Panel PPC"を起動して下さい。また、ASIO 対応アプリケーションの"ASIO コントロールパネル" からも起動させることもできます。

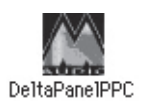

### Monitor Mixer

コントロールパネル・ソフトウェアを起動するとはじめ に表示されるのが Monitor Mixer です。Monitor Mixer は、 PCI HOST カードに装備した 36Bit Digital Signal Processor (DSP) 処理のゼロレイテンシーモニターミキサーをコ ントロールします。Monitor Mixer の出力は、アナログ 1/2ch 出力またはデジタル出力へ割り当てられ、ボリュー ム/ソロ/ミュート/パンをコントロールします。

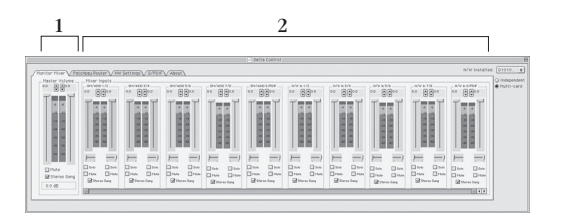

- 1.Master Volume: Monitor Mixerの左に表示されているチャンネルが Master Volumeで、最も長いストロークを採用しています。Master Volumeでは、Monitor Mixer 全体の出力レベルをコントロールします。Peak Maters はフルスケールに対しての出力シグナルレベルを表し、Master Volume フェーダーから直接影響を受けます。
- 2.Mixer Input: Mixer Input は、Monitor Mixer の入力 になります。Mixer Input は、DELTA 1010のアナログ /デジタル入力とオーディオアプリケーション(オー ディオアプリケーションから DELTA への出力)が入 力されます。DELTA 1010の物理的入力とオーディオ アプリケーションの出力が入力されることで、Mixer Input は柔軟な機能となっています。各入力チャンネ ルではボリューム/ソロ/ミュート/パンのコントロー ルが可能です。Peak Maters は、各チャンネルへ入力 されたソースのプリフェーダーレベルを表示するた め、フェーダーをコントロールしても変化はありませ んが、Master Volume から出力されているレベルには 影響します。

以下は、Monitor Mixer の各チャンネルに入力されるソー スを表しています。

**1.Master Volume**: Mixer Input に入力されたソースのマ スター 2ch ミックスが入力されます。

- 2.SM/ASIO 1/2:オーディオアプリケーションの 1/2ch 出力が入力されます。
- **2.SM/ASIO 3/4**:オーディオアプリケーションの 3/4ch 出力が入力されます。
- **2.SM/ASIO 5/6**:オーディオアプリケーションの 5/6ch 出力が入力されます。
- 2.SM/ASIO 7/8:オーディオアプリケーションの7/8ch 出力が入力されます。
- 2.SM/ASIO S/PDIF: オーディオアプリケーションの 9/10ch (デジタル) 出力が入力されます。
- 2.H/W In 1/2: DELTA 1010 のアナログ 1/2ch 入力が入 力されます。
- 2.H/W In 3/4: DELTA 1010 のアナログ 3/4ch 入力が入 力されます。
- 2.H/W In 5/6: DELTA 1010 のアナログ 5/6ch 入力が入 力されます。
- 2.H/W In 7/8:DELTA 1010のアナログ7/8ch入力が入 力されます。
- **2. H/W In S/PDIF**: DELTA 1010 のデジタル(S/PDIF)入 力が入力されます。
- 以下は、Monitor Mixer の各パラメーターの解説です。

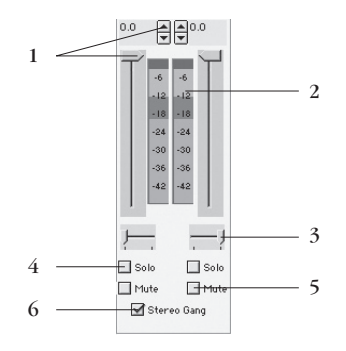

1.Level Fader:フェーダーをドラッグしてレベルのコントロールを行います。Monitor Mixerには、ゲインが備わっていないためシグナルレベルを下げるためにフェーダーを使用し、最大値は 0dB "Unity Gain"に

なります。また、各フェーダー上には 0.5dB 単位の微 調整が可能なコントローラーも備わっています。

- 2.Peak Maters:オーディオシグナルを"フルスケール (0dB)に対してのdB"表示します。メーターは3セクショ ンに分かれており、-3dB ~ 0dB(赤色)ではクリップ が発生する可能性がありますので注意が必要です。出 力の 0dB はフルスケールを意味していますので、ハー ドウェア的にクリップすることは不可能になります。
- 3.Pan:ハンドルを左右にドラッグしてパンニングのコントロールを行います。パンニングの値は、Master Volumeの下に%で表示され、"-100%"は左、"100%" は右、中央は"0%"と表示されます。
- 4.Solo:チェックを入れたチャンネルのみサウンドを出 力します。複数のチャンネルを"Solo"に設定してい ると、"Solo"チャンネルは Solo バスから送信されます。
- 5.Mute:チェックを入れたチャンネルのみサウンドを 消音します。
- 6.Stereo Gang:チェックを入れることにより、左右2チャンネルの"Level Fader"をペアにして片方のハンドルをスライドさせると左右2チャンネルとも同時にコントロールすることが可能になります。

## Patchbay/Router

Patchbay/Router では、PCI HOST カードに装備した 36Bit Digital Signal Processor (DSP) 処理で、DELTA 1010の各 出力ポート (アナログ/デジタル) へ任意のソースを出 力することを可能にする優れたパッチベイとして機能し ます。しかも、DELTA 1010 単体で動作しているため、オー ディオアプリケーションでのレコーディング中でも独立 してリアルタイムにコントロールすることが可能です。 このパッチベイ機能は、アナログ / デジタル出力へ任意 のソースを瞬時に出力することが可能になるため、リア ルタイム A/D D/A コンバーターとしても利用できます。 また、アナログ / デジタル出力へ同ソースを出力するこ とで、完全なデュプリケーターとしても機能します。 このパッチベイ機能は、Monitor Mixer と連動していま す。Monitor Mixer のステレオマスター 2Ch 出力(Master Volume) は、このパッチベイの H/W Out 1/2・HW Out S/PDIF に "Monitor Mixer"を選ぶことで出力されます。

| $\setminus$ |   | 1                      | 2                    | 3                      | 4                       | 5                    |                                                     |
|-------------|---|------------------------|----------------------|------------------------|-------------------------|----------------------|-----------------------------------------------------|
| $  \rangle$ |   |                        |                      | 📄 Delta G              | introl                  |                      | E                                                   |
|             |   | Monitor Mixer VI       | atchbau Router 🗸 H   | w Settings V S/PDI     | About                   | H/W installe         | D1010 🗢                                             |
|             | Ν | H/V 0ut 1/2            | H/V Out 3/4          | H/W Out 5/6            | H/V Out 7/8             |                      | <ul> <li>Independent</li> <li>Multi-card</li> </ul> |
| а           |   | SM/ASI0 1/2            | SM/ASI0 3/4          | SM/ASI0 5/6            | SM/ASID 7/8             | SM/ASID S/PDIF       |                                                     |
| b           |   | Q Monitor Mixer        | 0                    | 0                      | 0                       | Q Monitor Mixer      |                                                     |
| С           | Γ | © S/PDIF In            | @ S/PDIF In          | @ S/PDIF In            | © S/PD⊮ h               | @ S/PDIF In          |                                                     |
| d           | Γ | G S/PDIF in (L/R Rev.) | S/PDIF in (L/R Rev.) | @ S/PDIF in (L/R Rev.) | () S/PDIF In (L/R Rev.) | S/PDIF in (L/R Rev.) |                                                     |
| е           |   | Q H/W h 1/2            | Q H/V h 1/2          | @ H/V In 1/2           | Q H/V Is 1/2            | Q H/W h 1/2          |                                                     |
| f           |   | Q H/₩ h 3/4            | Q H/V h 3/4          | Q H/V In 3/4           | Q H/V h 3/4             | © H/₩ h 3/4          |                                                     |
| g           | Γ | QH/Wh5/6               | Q H/Y h 5/6          | Q H/V In 5/6           | Q H/V h 5/6             | QH/Yh5/6             |                                                     |
| h           | Γ | @H/Wh7/8               | Q H/V h 7/8          | Q H/V in 7/8           | Q H/V h 7/8             | Q H/W h 7/8          |                                                     |
|             |   |                        |                      |                        |                         |                      |                                                     |
|             |   |                        |                      |                        |                         |                      |                                                     |
|             |   |                        |                      |                        |                         |                      |                                                     |
|             |   |                        |                      |                        |                         |                      | ]                                                   |
|             |   |                        |                      |                        |                         |                      |                                                     |

以下は、DELTA 1010の各出力ポートを表しています。

- 1.H/W Out 1/2: DELTA 1010 のアナログ 1/2ch へ出力さ れるソースをセレクトします。
- 2.H/W Out 3/4: DELTA 1010 のアナログ 3/4ch へ出力さ れるソースをセレクトします。
- 3.H/W Out 5/6: DELTA 1010 のアナログ 5/6ch へ出力さ れるソースをセレクトします。
- 4.H/W Out 7/8: DELTA 1010 のアナログ 7/8ch へ出力さ れるソースをセレクトします。
- 5.H/W Out S/PDIF: DELTA 1010のデジタル (S/PDIF) へ出力されるソースをセレクトします。

以下は、DELTA 1010 から出力されるソースを表していま す。

- a.SM/ASIO:オーディオアプリケーションからのシグナ ルを出力します。
- **b.Monitor Mixer**: Monitor Mixerの Master Volume (マ スター 2ch ミックス)を出力します。
- c.S/PDIF In: DELTA 1010 のデジタル (S/PDIF) 入力か らのシグナルを出力します。
- **d.S/PDIF In (L/R Rev.)**:DELTA 1010 のデジタル (S/PDIF) 入力の位相を反転して出力します。
- e.H/W In 1/2: DELTA 1010 のアナログ 1/2ch 入力からの シグナルを出力します。

- f.H/W In 3/4: DELTA 1010 のアナログ 3/4ch 入力からの シグナルを出力します。
- g.H/W In 5/6: DELTA 1010 のアナログ 5/6ch 入力からの シグナルを出力します。
- h.H/W In 7/8: DELTA 1010のアナログ 7/8ch 入力から のシグナルを出力します。

#### HW Settings

HW Settings では、DELTA 1010 を使用する上での重要な 設定を行います。オーディオアプリケーションは、起動 時にここでの設定を参照して DELTA 1010 を認識するた め、オーディオアプリケーションを起動する前に設定す る必要があります。

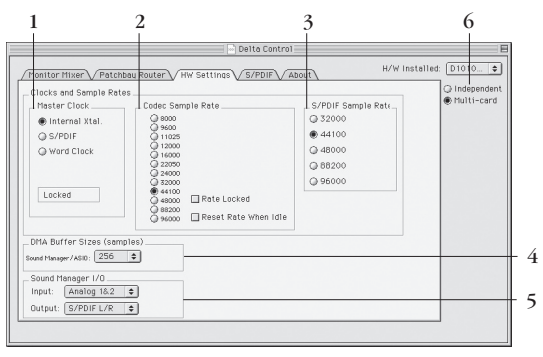

#### 1.Master Clock :

ここでは、マスタークロックの設定を行います。起動 しているオーディオアプリケーションを一旦終了しな いとこの設定は変更できません。マスタークロックに は、Internal Xtal (DELTA 1010の内臓 crystal オシレー ター)またはデジタル入力 (S/PDIF フォーマット・Word Clock) が選択可能です。初期設定では、"Internal Xtal" が選ばれています。

- Internal Xtal: チェックを入れると、DELTA 1010の精密なクリスタル回路のクロックで動作し、DELTA 1010のデジタル出力へもクロックを提供します。DELTA 1010のアナログ入出力 / デジタル出力のみ使用する場合にチェックを入れて下さい。
- S/PDIF: DELTA 1010のデジタル入力(S/PDIF)へ接
   続した外部デジタル機器からクロックを供給します。
   DELTA 1010のデジタル入力(S/PDIF)を使用して、

デジタルレコーディングを行うに場合にチェックを入 れて下さい。

- Word Clock:チェックを入れると、DELTA 1010の Word Clock In 入力(BNC)へ接続した外部デジタル機 器からクロックを供給します。Word Clock ジェネレー ターなどを使用してデジタルネットワークを構築され ている場合にチェックを入れて下さい。
- ※マスタークロックが選択されると、マスタークロック をモニターし、ステータスディスプレイに状況が表示 されます。"Locked"と表示されている場合には、完 全に同期していることを表します。ストリームが把握 できない場合や、ワードクロックが供給されていない 場合には、"Unlocked"と表示します。

#### 2.Codec Sample Rate :

Codec Sample Rate は、DELTA 1010の現在のサンプリン グレートを表示します。Monitor Mixer・A/D/A コンバー ター・デジタルポート全てがこのサンプリングレートに ロックされます。オーディオアプリケーションで DELTA 1010を使用している場合には、オーディオアプリケー ションで選択されたサンプリングレートに自動的に切り 替わり、オーディオアプリケーションで DELTA 1010を 使用していない場合は、アイドリング状態(初期設定) のサンプリングレートになります。

- Rate Locked: Rate Locked は、DELTA 1010の指定されたサンプリングレートでロックし、そのサンプリングレートのみで動作可能な状態になります。サンプリングレートを固定すると、オーディオアプリケーションでサンプリングレートの変更ができなくなります。初期設定では、"Rate Locked"にチェックされていません。
- Reset Rate When Idle: DELTA 1010は、最後に終了したオーディオアプリケーションのサンプリングレートで動作を続けます。Reset Rate When Idle にチェックを入れると、オーディオアプリケーション終了後に初期設定のサンプリングレートで動作するようになります。従って、Reset Rate When Idle にチェックが入っていないと、最後に終了したアプリケーションのサンプリングレートが 22.5kHz だった場合、デジタルミキサーやパッチベイも 22.5kHz で動作を続けるため、音質が劣化します。

#### 3.S/PDIF · Word Clock Sample Rate :

DELTA 1010に接続したデジタル(S/PDIF)入力または WordClock入力からマスタークロックを供給する場合、 デバイスドライバへサンプリングレートを先読みさせる ために、DELTA 1010に接続したデジタル機器の最も近 似値なサンプリングレートを選択します。8kHz ~ 16kHz などのローサンプリングレートの場合は、デジタル機器 の性能によっては適切にロックしない場合があります。 ここで選択されたサンプリングレートは、オーディオア プリケーションで利用可能なサンプリングレートになり ます。従って、オーディオアプリケーションも同じサン プリングレートにしなければ、適切に動作致しません。

#### 4.DMA Buffer Size :

ここでは、システムメモリのオーディオバッファ使用 率を設定します。オーディオバッファの値を小さくする と、レイテンシー(発音の遅れ)を小さくすることがで き、ソフトウェアインストゥルメントのリアルタイムプ レイやリアルタイムエディッティングに有効ですが、極 端に値を小さくするとオーディオストリームエラーを起 こし、ポップやクリックノイズが発生する場合がありま す。また、オーディオバッファを大きくする程レイテン シー(発音の遅れ)が大きくなりますが、オーディオス トリームエラーが発生せず音質も向上します。

#### 5.Sound Manager I/O:

DELTA 1010 を SoundManager ドライバで使用する場合、 オーディオ入出力ポートを直接選択する機能を備えてい ないアプリケーション (iTunes や Apple DVD Player) で DELTA 1010 を使用する場合には、ここで入出力ポートを 選択します。

※オーディオ入出力ポートを直接選択する機能を備えて いるアプリケーションの場合には、アプリケーション のユーザーズガイドを参照して、DELTA 1010の入出 力ポートを選択して下さい。SoundManager ドライバ は、DELTA 1010の2ch (ステレオ)の入出力しか同時 に使用できない制限があります。また、Mac OS 9.xの 制限であるためサンプリングレートは最高で44.1kHz までしか使用できません。

<sup>※</sup>起動しているオーディオアプリケーションを終了しな ければ、この値は変更できません。

#### 6.Multitrack Driver Devices :

DELTA 1010 は、全チャンネル及び複数の DELTA シリー ズの録再生を同期することが可能です。

- Independent:ステレオ2チャンネルでの録再生が 可能なオーディオアプリケーションや、複数のオー ディオアプリケーションで DELTA 1010を共有する 場合にはチェックを入れます。
- Multiple-Card:このオプションは、複数のDELTA シリーズがインストールされている場合に有効にな ります。このオプションにチェックを入れると、複 数のDELTAシリーズの全チャンネルを同期させます。

### S/PDIF

S/PDIFでは、デジタルフォーマット・SCMS・エンファ シスなどデジタル出力に関する設定と、ステータスを表 示します。また、Consumer と Professional に "Advanced" チェックボックスがあり、ステータスビットをデジタル シグナルに含むことができます。

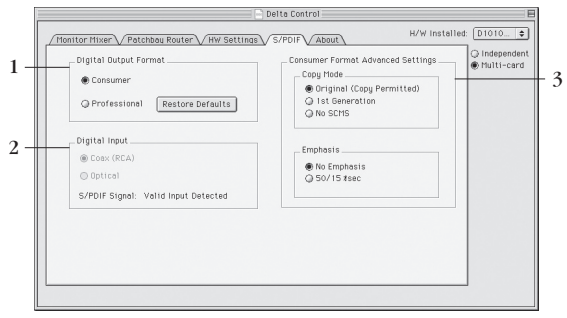

#### 1.Digital Output Format :

ここでは、デジタル (Coaxial) 出力のデジタルフォーマッ トを選択します。デジタルフォーマットには "Consumer" または "Professional" が選択できます。

- Consumer: DELTA 1010 のデジタル (Coaxial) 出力から S/PDIF フォーマットで出力します。民生用デジタル機器と接続する場合に選びます。
- Professional: DELTA 1010 のデジタル (Coaxial) 出力 から AES/EBU フォーマットで出力します。業務用デ ジタル機器と接続する場合に選びますが、電気特性は S/PDIF のままですので、機器によっては正常に受信 できない場合があります。

Restore Defaults:クリックすると、ステータスビット (Advanced) を初期設定に戻します。

#### 2.Digital Input :

ここでは、デジタル入力ポートの選択とステータスを表示します。DELTA DiO 2496 など 2 系統のデジタル入力 (Coax・Optical)を備えている製品では、使用するデジ タル入力ポートを選択します。

入力ポートの下に表示されるステータスは、Delta 1010 のデジタル入力から有効なデジタルシグナルを感知する と"Valid Input Detected"と表示されます。デジタルシグ ナルが不適切またはデジタルシグナルがない場合には、 "Invalid or Not Present"と表示されます。

#### 3.Consumer Format Advanced Settingst:

ここでは、Digital Output Format で "Consumer" (S/PDIF) を選んだ場合の、SCMS・エンファシスに関する設定を行 います。

- Copy Mode:ここでは、ステータスブロックに含まれる SCMS (Serial Copy Management System)の設定を行います。SCMS は、デジタルコピーの制限を加えます。
- a. Original (Copy Permitted):オリジナル (マスター) としてデジタル出力します。このデータから2世代の デジタルコピーが可能です。
- b.1st Generation:1世代のコピーとして出力します。こ のデータから1世代のデジタルコピーが可能です。
- c.No SCMS: SCMS シグナルは出力されませんので、デ ジタルコピーの制限が加えられません。
- ※ SCMS は、接続するデジタル機器によって解釈が異な る場合があります。
- Emphasis:ここでは、Emphasisの設定を行います。
   Emphasisとは、古いオーディオ CD や FM 伝送系放送
   等に、あらかじめ高域を強調(プリエンファシス)してレコーディングし、再生時に高域を抑える(デエンファシス)ことで耳につき易い高域部のノイズを低減(S/N 比の改善)することを意味します。

a.No Emphasis:エンファシスを適用しません。

**b.50/15usec**:50/15usecの時定数を使ったプリ・エンファ シスを適用します。

#### 3. Professional Format Advanced Settings :

ここでは、Digital Output Format で"Professional"(AES/ EBU)を選んだ場合の、データタイプ・エンファシスに 関する設定を行います。

 Data Type:ここでは、出力するデータタイプの設定 を行います。

a. Audio:オーディオシグナルを出力します。

- b.Non-Audio: ヘッダー内のオーディオビットは「Non-Audio」に設定できます。この設定は、一般的に Dolby Digital AC - 3/DTS エンコーデッドデータを外部デコー ダヘデジタル送信 (パススルー) する場合に使用しま す。
- Emphasis:ここでは、Emphasisの設定を行います。
   Emphasisとは、古いオーディオ CD や FM 伝送系放送
   等に、あらかじめ高域を強調(プリエンファシス)してレコーディングし、再生時に高域を抑える(デエンファシス)ことで耳につき易い高域部のノイズを低減 (S/N 比の改善)することを意味します。

a.No Emphasis:エンファシスを適用しません。

- **b.CCITT**: CCITT (Consultative Committee on International Telegraphy and Telephony) のプリ・エン ファシスを適用します。
- c.50/15usec:50/15usecの時定数を使ったプリ・エンファ シスを適用します。

## About

About で は、DELTA 1010 の デ バ イ ス ド ラ イ バ と DeltaPanelPPC (コントロールパネル・ソフトウェア) のバージョンを表示します。また、DeltaPanelPPC のメ ニューにて設定の保存 / 読み込みが可能です。

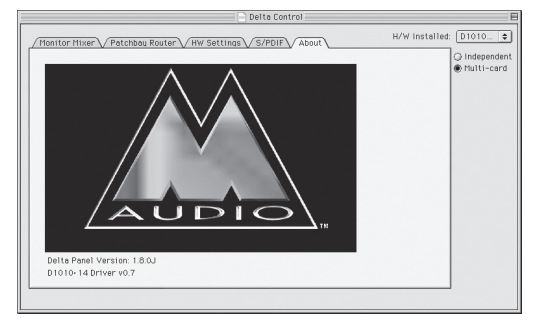

### DeltaPanelPPC メニュー:

DeltaPanelPPCメニューでは、各セッション毎に最適化 されたセットアップを複数保存したり、保存したセット アップを瞬時に読み込んだりすることが可能です。

|     | Edit   | ヘルプ     |      |
|-----|--------|---------|------|
| Nev | 4      |         | ₩N   |
| Ope | en/    |         | 9€O  |
| Ope | en Pre | ference | s    |
| C1o | se     |         | ₩₩   |
| Sav | /e     |         | ₩S   |
| Sav | /e As/ |         |      |
| Sav | e as F | referer | nces |
| Rev | ert    |         | ЖR   |
| Pag | je Set | up/     |      |
| Pri | nt/    |         | ЖP   |
| Out | t      |         | жn   |

- New (新規):ドライバの初期設定を読み込んで新規 セットアップドキュメントを作成します。
- Open (開く…):開くダイアログボックスが表示され、 以前に保存したセットアップを読み込みます。
- Open Preferences (初期設定を開く):初期設定として保存したセットアップを読み込みます。
- Close (閉じる):ウィンドウを閉じます。
- Save (保存):保存ダイアログボックスが表示され、 編集したセットアップを書類として保存、または上書 き保存します。
- Save As (別名で保存...):保存ダイアログボックスが 表示され、編集したセットアップを書類として別名を 付けて保存します。
- Save As Preferences (初期設定として保存):初期設 定として保存します。
- Revert (復帰):編集中のセットアップを以前の状態
   へ戻します。
- Quit (終了): Delta Panel PPC を終了します。

#### H/W Installed :

H/W Installed メニューでは、コンピュータへインス トールされている全ての DELTA シリーズが自動認識 されます。DeltaPanelPPC は、インストールされてい る DELTA シリーズ個々のエディットを可能としていま すので、エディットする DELTA シリーズを選択して、 DeltaPanelPPC のセットアップを行います。

# Mac OS X でのコントロールパネル・ ソフトウェアの仕様(M-AUDIO Delta Control Panel)

Mac OS X のコントロールパネル・ソフトウェアの名称 は、"M-AUDIO Delta Control Panel"になります。インス トールガイドに従ってドライバをインストールし、OS を 再起動してから、アプリケーション > "M-AUDIO Delta Control Panel"を起動して下さい。また、CoreAudio 対 応アプリケーションの"コントロールパネル"からも起 動させることもできます。

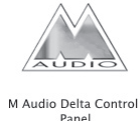

### Monitor Mixer

コントロールパネル・ソフトウェアを起動するとはじめ に表示されるのが Monitor Mixer です。Monitor Mixer は、 PCI HOST カードに装備した 36Bit Digital Signal Processor (DSP) 処理のゼロレイテンシーモニターミキサーをコ ントロールします。Monitor Mixer の出力は、アナログ 1/2ch 出力またはデジタル出力へ割り当てられ、ボリュー ム/ソロ/ミュート/パンをコントロールします。

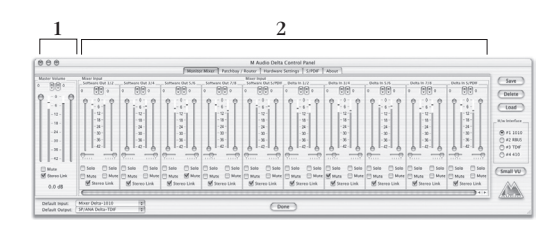

- Master Volume: Monitor Mixerの左に表示されているチャンネルが Master Volumeで、最も長いストロークを採用しています。Master Volumeでは、Monitor Mixer全体の出力レベルをコントロールします。Peak Matersはフルスケールに対しての出力シグナルレベル を表し、Master Volumeフェーダーから直接影響を受けます。
- 2.Mixer Input: Mixer Inputは、Monitor Mixerの入力 になります。Mixer Inputは、DELTA 1010のアナログ / デジタル入力とオーディオアプリケーション(オー ディオアプリケーションからDELTAへの出力)が入 力されます。DELTA 1010の物理的入力とオーディオ

アプリケーションの出力が入力されることで、Mixer Input は柔軟な機能となっています。各入力チャンネ ルではボリューム/ソロ/ミュート/パンのコントロー ルが可能です。Peak Maters は、各チャンネルへ入力 されたソースのプリフェーダーレベルを表示するた め、フェーダーをコントロールしても変化はありませ んが、Master Volume から出力されているレベルには 影響します。

以下は、Monitor Mixer の各チャンネルに入力されるソー スを表しています。

- **1.Master Volume**: Mixer Input に入力されたソースのマ スター 2ch ミックスが入力されます。
- Software Out 1/2:オーディオアプリケーションの 1/2ch 出力が入力されます。
- 2.Software Out 3/4:オーディオアプリケーションの 3/4ch 出力が入力されます。
- 2.Software Out 5/6:オーディオアプリケーションの 5/6ch 出力が入力されます。
- Software Out 7/8:オーディオアプリケーションの 7/8ch 出力が入力されます。
- 2. Software Out S/PDIF:オーディオアプリケーションの 9/10ch (デジタル) 出力が入力されます。
- **2.Delta In 1/2**: DELTA 1010 のアナログ 1/2ch 入力が入 力されます。
- 2. Delta In 3/4: DELTA 1010 のアナログ 3/4ch 入力が入 力されます。
- 2. Delta In 5/6: DELTA 1010 のアナログ 5/6ch 入力が入 力されます。
- **2. Delta In 7/8**: DELTA 1010 のアナログ 7/8ch 入力が入 力されます。
- 2.Delta In S/PDIF: DELTA 1010 のデジタル (S/PDIF) 入力が入力されます。

以下は、Monitor Mixer の各パラメーターの解説です。

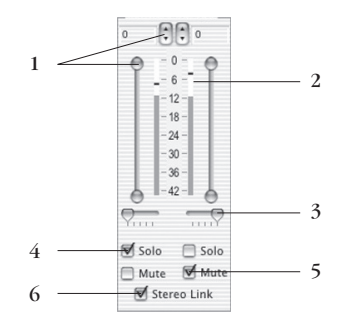

- Level Fader:フェーダーをドラッグしてレベルのコン トロールを行います。Monitor Mixerには、ゲインが 備わっていないためシグナルレベルを下げるために フェーダーを使用し、最大値は 0dB "Unity Gain"に なります。また、各フェーダー上には 0.5dB 単位の微 調整が可能なコントローラーも備わっています。
- 2.Peak Maters:オーディオシグナルを"フルスケール (0dB)に対してのdB"表示します。メーターは3セクショ ンに分かれており、-3dB ~ 0dB(赤色)ではクリップ が発生する可能性がありますので注意が必要です。出 力の 0dB はフルスケールを意味していますので、ハー ドウェア的にクリップすることは不可能になります。
- 3.Pan:ハンドルを左右にドラッグしてパンニングのコントロールを行います。パンニングの値は、Master Volumeの下に%で表示され、"-100%"は左、"100%" は右、中央は"0%"と表示されます。
- 4.Solo:チェックを入れたチャンネルのみサウンドを出 力します。複数のチャンネルを"Solo"に設定してい ると、"Solo"チャンネルは Solo バスから送信されます。
- 5.Mute:チェックを入れたチャンネルのみサウンドを 消音します。
- 6.Stereo Link:チェックを入れることにより、左右2チャンネルの"Level Fader"をペアにして片方のハンドルをスライドさせると左右2チャンネルとも同時にコントロールすることが可能になります。

### Patchbay/Router

Patchbay/Router では、PCI HOST カードに装備した 36Bit Digital Signal Processor (DSP) 処理で、DELTA 1010の各 出力ポート (アナログ/デジタル) へ任意のソースを出 力することを可能にする優れたパッチベイとして機能し ます。しかも、DELTA 1010 単体で動作しているため、オー ディオアプリケーションでのレコーディング中でも独立 してリアルタイムにコントロールすることが可能です。 このパッチベイ機能は、アナログ / デジタル出力へ任意 のソースを瞬時に出力することが可能になるため、リア ルタイム A/D D/A コンバーターとしても利用できます。 また、アナログ / デジタル出力へ同ソースを出力するこ とで、完全なデュプリケーターとしても機能します。 このパッチベイ機能は、Monitor Mixer と連動していま す。Monitor Mixer のステレオマスター 2ch 出力(Master Volume) は、このパッチベイの H/W Out 1/2・HW Out S/PDIF に "Monitor Mixer"を選ぶことで出力されます。

| $\square$     | 1                                 | 2                                       | 3                                                  | 4                                            | 5                   |               |
|---------------|-----------------------------------|-----------------------------------------|----------------------------------------------------|----------------------------------------------|---------------------|---------------|
| $  \setminus$ | Monite                            | r Mixer Patchbay ;<br>_ Analog Out 3/4  | M-AUDIO Delta<br>Router Hardware<br>Analog Out 5/6 | Control Panel Settings S/PDIF Analog Out 7/8 | About<br>S/PDIF Out | Save          |
| a             | Software Out 1/2                  | Software Out 3/4                        | Software Out 5/6                                   | Software Out 7/8                             | SoftwareOutSPDIF    | Delete        |
| b             | O Monitor Mixer                   |                                         |                                                    |                                              | O Monitor Mixer     | Load          |
| С             | S/PDIF In                         | ⊖ S/PDIF In                             | ⊖ S/PDIF In                                        | S/PDIF In                                    | ⊖ S/PDIF In         | H/w Interface |
| d             | S/PDIF In rev.                    | S/PDIF In rev.                          | S/PDIF In rev.                                     | S/PDIF In rev.                               | S/PDIF In rev.      | ⊕ #1 1010     |
| e             | 🔘 Delta In 1/2                    | \ominus Delta In 1/2                    | \ominus Delta In 1/2                               | 🔘 Delta In 1/2                               | 🔾 Delta In 1/2      | ) #2<br>) #3  |
| f             | 🔘 Delta In 3/4                    | \ominus Delta In 3/4                    | \ominus Delta In 3/4                               | 🔘 Delta In 3/4                               | 🔾 Delta In 3/4      | 0 #4          |
| g             | 🔿 Delta In 5/6                    | 🔾 Delta In 5/6                          | 🔾 Delta In 5/6                                     | 🔿 Delta In 5/6                               | 🔿 Delta In 5/6      | Small VU      |
| h             | 🔘 Delta In 7/8                    | 🔘 Delta In 7/8                          | 🔘 Delta In 7/8                                     | 🔘 Delta In 7/8                               | 🔘 Delta In 7/8      |               |
|               | Default Input:<br>Default Output: | Mixer Delta-1010<br>Analog 1/2 Delta-10 | 010 : (                                            | Done                                         |                     |               |

- 以下は、DELTA 1010 の各出力ポートを表しています。 **1.Analog Out 1/2**: DELTA 1010 のアナログ 1/2ch へ出力 されるソースをセレクトします。
  - 2. Analog Out 3/4: DELTA 1010 のアナログ 3/4ch へ出力 されるソースをセレクトします。
  - 3. Analog Out 5/6: DELTA 1010 のアナログ 5/6ch へ出力 されるソースをセレクトします。
  - 4. Analog Out 7/8: DELTA 1010 のアナログ 7/8ch へ出力 されるソースをセレクトします。
  - **5.S/PDIF Out**: DELTA 1010 のデジタル (S/PDIF) へ出 力されるソースをセレクトします。

以下は、DELTA 1010 から出力されるソースを表していま す。

- a.Software Out 1/2:オーディオアプリケーションから のシグナルを出力します。
- **b.Monitor Mixer**: Monitor Mixerの Master Volume (マ スター 2ch ミックス)を出力します。
- c.S/PDIF In: DELTA 1010 のデジタル (S/PDIF) 入力か らのシグナルを出力します。
- d.S/PDIF In (rev.): DELTA 1010 のデジタル (S/PDIF) 入力の位相を反転して出力します。
- e.Delta In 1/2: DELTA 1010 のアナログ 1/2ch 入力から のシグナルを出力します。
- f.Delta In 3/4:DELTA 1010のアナログ 3/4ch 入力から のシグナルを出力します。
- g.Delta In 5/6: DELTA 1010 のアナログ 5/6ch 入力から のシグナルを出力します。
- h.Delta In 7/8: DELTA 1010 のアナログ 7/8ch 入力から のシグナルを出力します。

#### Hardware Settings

HW Settings では、DELTA 1010 を使用する上での重要な 設定を行います。オーディオアプリケーションは、起動 時にここでの設定を参照して DELTA 1010 を認識するた め、オーディオアプリケーションを起動する前に設定す る必要があります。

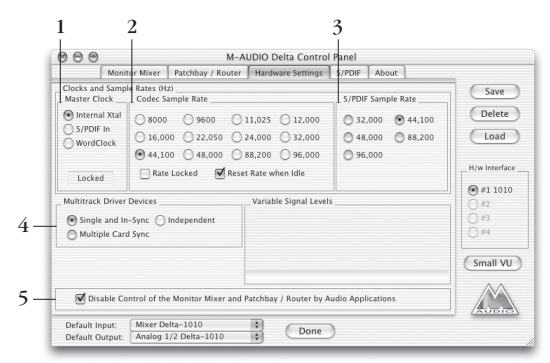

#### 1.Master Clock :

ここでは、マスタークロックの設定を行います。起動

しているオーディオアプリケーションを一旦終了しな いとこの設定は変更できません。マスタークロックに は、Internal Xtal (DELTA 1010の内臓 crystal オシレー ター)またはデジタル入力 (S/PDIF フォーマット・Word Clock)が選択可能です。初期設定では、"Internal Xtal" が選ばれています。

- Internal Xtal: チェックを入れると、DELTA 1010の精密なクリスタル回路のクロックで動作し、DELTA 1010のデジタル出力へもクロックを提供します。DELTA 1010のアナログ入出力 / デジタル出力のみ使用する場合にチェックを入れて下さい。
- S/PDIF: DELTA 1010のデジタル入力 (S/PDIF) へ接 続した外部デジタル機器からクロックを供給します。
   DELTA 1010のデジタル入力 (S/PDIF) を使用して、 デジタルレコーディングを行うに場合にチェックを入 れて下さい。
- Word Clock:チェックを入れると、DELTA 1010の Word Clock In 入力 (BNC) へ接続した外部デジタル機 器からクロックを供給します。Word Clock ジェネレー ターなどを使用してデジタルネットワークを構築され ている場合にチェックを入れて下さい。
- ※マスタークロックが選択されると、マスタークロック をモニターし、ステータスディスプレイに状況が表示 されます。"Locked"と表示されている場合には、完 全に同期していることを表します。ストリームが把握 できない場合や、ワードクロックが供給されていない 場合には、"Unlocked"と表示します。

#### 2.Codec Sample Rate :

Codec Sample Rate は、DELTA 1010の現在のサンプリン グレートを表示します。Monitor Mixer・A/D/A コンバー ター・デジタルポート全てがこのサンプリングレートに ロックされます。オーディオアプリケーションで DELTA 1010を使用している場合には、オーディオアプリケー ションで選択されたサンプリングレートに自動的に切り 替わり、オーディオアプリケーションで DELTA 1010を 使用していない場合は、アイドリング状態(初期設定) のサンプリングレートになります。

Rate Locked: Rate Locked は、DELTA 1010の指定されたサンプリングレートでロックし、そのサンプリン

グレートのみで動作可能な状態になります。サンプリ ングレートを固定すると、オーディオアプリケーショ ンでサンプリングレートの変更ができなくなります。 初期設定では、"Rate Locked" にチェックされていま せん。

Reset Rate When Idle: DELTA 1010は、最後に終了したオーディオアプリケーションのサンプリングレートで動作を続けます。Reset Rate When Idle にチェックを入れると、オーディオアプリケーション終了後に初期設定のサンプリングレートで動作するようになります。従って、Reset Rate When Idle にチェックが入っていないと、最後に終了したアプリケーションのサンプリングレートが 22.5kHz だった場合、デジタルミキサーやパッチベイも 22.5kHz で動作を続けるため、音質が劣化します。

#### 3.S/PDIF · Word Clock Sample Rate :

DELTA 1010に接続したデジタル(S/PDIF)入力または WordClock入力からマスタークロックを供給する場合、 デバイスドライバへサンプリングレートを先読みさせる ために、DELTA 1010に接続したデジタル機器の最も近 似値なサンプリングレートを選択します。8kHz ~ 16kHz などのローサンプリングレートの場合は、デジタル機器 の性能によっては適切にロックしない場合があります。 ここで選択されたサンプリングレートは、オーディオア プリケーションで利用可能なサンプリングレートになり ます。従って、オーディオアプリケーションも同じサン プリングレートにしなければ、適切に動作致しません。

#### 4. Multitrack Driver Devices :

DELTA 1010 は、全チャンネル及び複数の DELTA シリー ズの録再生を同期することが可能です。

- Single and In-Sync:マルチチャンネルでの録再生が 可能なオーディオアプリケーションを使用している 場合にはチェックを入れます。DELTA 1010の全チャ ンネルを同期させます。
- Independent:ステレオ2チャンネルでの録再生が 可能なオーディオアプリケーションや、複数のオー ディオアプリケーションでDELTA 1010を共有する 場合にはチェックを入れます。
- Multiple Card Sync:このオプションは、複数の

DELTA シリーズがインストールされている場合に有 効になります。このオプションにチェックを入れる と、複数の DELTA シリーズの全チャンネルを同期さ せます。

# 5.Disable Control of the Monitor Mixer and Patchbay / Router by Audio Applications :

このチェックボックスは、36Bit DSP ゼロレイテンシー モニターミキサーをご利用になっているユーザー様から のご要望によって、新たに追加された機能です。一般的 なオーディオアプリケーションには、レコーディングす るソースをダイレクトにサウンドカードへ返してレイテ ンシーなしにモニターすることを可能にするダイレクト モニタリング機能が装備されていますが、これらの処理 はソフトウェアによって行われ若干のレイテンシーを含 んでいるため、36Bit DSP ゼロレイテンシーモニタリン グを優先して常に利用できるように、このチェックボッ クスへチェックを入れると、オーディオアプリケーショ ンのダイレクトモニタリング機能を停止させることがで きます。

## S/PDIF

S/PDIFでは、デジタルフォーマット・SCMS・エンファ シスなどデジタル出力に関する設定と、ステータスを表 示します。また、Consumer と Professional に "Advanced" チェックボックスがあり、ステータスビットをデジタル シグナルに含むことができます。

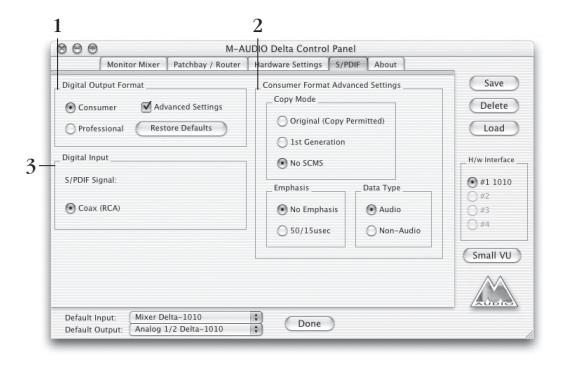

#### 1.Digital Output Format :

ここでは、デジタル (Coaxial) 出力のデジタルフォーマッ トを選択します。デジタルフォーマットには"Consumer" または "Professional" が選択できます。

- Consumer: DELTA 1010 のデジタル (Coaxial) 出力から S/PDIF フォーマットで出力します。民生用デジタル機器と接続する場合に選びます。
- Professional: DELTA 1010 のデジタル (Coaxial) 出力 から AES/EBU フォーマットで出力します。業務用デ ジタル機器と接続する場合に選びますが、電気特性は S/PDIF のままですので、機器によっては正常に受信 できない場合があります。
- Restore Defaults: クリックすると、ステータスビット (Advanced) を初期設定に戻します。

#### 2.Digital Input :

ここでは、デジタル入力ポートの選択とステータスを表 示します。

DELTA DiO 2496 など2系統のデジタル入力 (Coax・ Optical)を備えている製品では、使用するデジタル入力 ポートを選択します。

入力ポートの下に表示されるステータスは、Delta 1010 のデジタル入力から有効なデジタルシグナルを感知する と"Valid Input Detected"と表示されます。デジタルシグ ナルが不適切またはデジタルシグナルがない場合には、 "Invalid or Not Present"と表示されます。

#### 3.Consumer Format Advanced Settingst:

ここでは、Digital Output Format で "Consumer" (S/PDIF) を選んだ場合の、SCMS・エンファシスに関する設定を行 います。

- Copy Mode:ここでは、ステータスブロックに含まれる SCMS (Serial Copy Management System)の設定を行います。SCMS は、デジタルコピーの制限を加えます。
- a. Original (Copy Permitted):オリジナル (マスター) としてデジタル出力します。このデータから2世代の デジタルコピーが可能です。
- b.1st Generation:1世代のコピーとして出力します。こ のデータから1世代のデジタルコピーが可能です。
- c.No SCMS:SCMSシグナルは出力されませんので、デ ジタルコピーの制限が加えられません。
- ※ SCMS は、接続するデジタル機器によって解釈が異な る場合があります。

 Emphasis:ここでは、Emphasisの設定を行います。
 Emphasisとは、古いオーディオ CD や FM 伝送系放送
 等に、あらかじめ高域を強調(プリエンファシス)してレコーディングし、再生時に高域を抑える(デエンファシス)ことで耳につき易い高域部のノイズを低減 (S/N 比の改善)することを意味します。

a.No Emphasis:エンファシスを適用しません。

- **b.50/15usec**:50/15usecの時定数を使ったプリ・エンファ シスを適用します。
- Data Type:ここでは、出力するデータタイプの設定 を行います。
- a. Audio:オーディオシグナルを出力します。
- b.Non-Audio: ヘッダー内のオーディオビットは「Non-Audio」に設定できます。この設定は、一般的に Dolby Digital AC - 3/DTS エンコーデッドデータを外部デコー ダヘデジタル送信 (パススルー) する場合に使用しま す。

#### 3.Professional Format Advanced Settings :

ここでは、Digital Output Format で"Professional" (AES/ EBU) を選んだ場合の、データタイプ・エンファシスに 関する設定を行います。

- Data Type:ここでは、出力するデータタイプの設定 を行います。
- a. Audio:オーディオシグナルを出力します。
- b.Non-Audio: ヘッダー内のオーディオビットは「Non-Audio」に設定できます。この設定は、一般的に Dolby Digital AC 3/DTS エンコーデッドデータを外部デコーダヘデジタル送信(パススルー)する場合に使用します。
- Emphasis:ここでは、Emphasisの設定を行います。
   Emphasisとは、古いオーディオ CD や FM 伝送系放送
   等に、あらかじめ高域を強調(プリエンファシス)してレコーディングし、再生時に高域を抑える(デエンファシス)ことで耳につき易い高域部のノイズを低減(S/N 比の改善)することを意味します。

a.No Emphasis:エンファシスを適用しません。

- **b.CCITT**: CCITT (Consultative Committee on International Telegraphy and Telephony) のプリ・エン ファシスを適用します。
- **c.50/15usec**:50/15usecの時定数を使ったプリ・エンファ シスを適用します。

### About

About では、DELTA 1010 のデバイスドライバと M-AUDIO Delta Control Panel (コントロールパネル・ソフトウェ ア)のバージョンを表示します。また、M-AUDIO Delta Control Panelのメニューにて設定の保存 / 読み込みが可 能です。

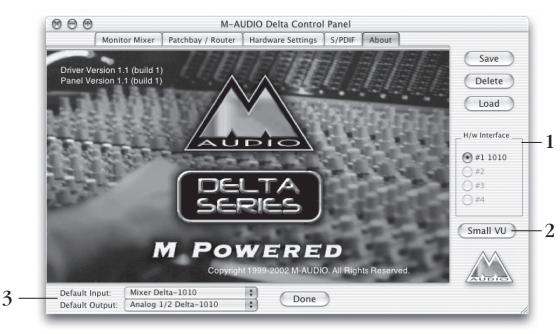

#### M-AUDIO Delta Control Panel メニュー:

M-AUDIO Delta Control Panelメニューでは、各セッショ ン毎に最適化されたセットアップを複数保存したり、保 存したセットアップを瞬時に読み込んだりすることが可 能です。

- Done: M-AUDIO Delta Control Panel を終了します。
- Save:ダイアログボックスが表示され、編集中のセッ トアップを新規または上書き保存します。
- Delete:ダイアログボックスが表示され、以前に作成 したセットアップを削除します。
- Load:ダイアログボックスが表示され、以前に作成したセットアップを読み込みます。

#### 1.H/W Installed :

H/W Installed メニューでは、コンピュータヘインストー ルされている全ての DELTA シリーズが自動認識されま す。M-AUDIO Delta Control Panel は、インストールされ ている DELTA シリーズ個々のエディットを可能としてい ますので、エディットする DELTA シリーズを選択して、 M-AUDIO Delta Control Panel のセットアップを行います。

| H/v | v In | terface |
|-----|------|---------|
| ۲   | #1   | 1010    |
| 0   | #2   | RBUS    |
| 0   | #3   | TDIF    |
| 0   | #4   | 410     |

#### 2.Small VU:

Small VU ボタンをクリックすると、Monitor Mixer の 入出力レベルのみを表示するコンパクトな M-AUDIO Delta Meters に切り替わります。M-AUDIO Delta Control Panel の設定を変更しない場合やレコーディング時など は M-AUDIO Delta Meters でレベルの確認をし、M-AUDIO Delta Control Panel の設定を行う場合には、"Show Panel" をクリックし M-AUDIO Control Panel に切り替えます。

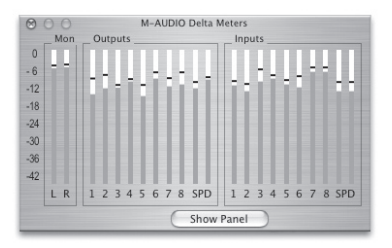

#### 3.Default Input/Output :

Default Input/Output は、オーディオドライバの設定ダイ アログを備えていないアプリケーション(CoreAudio)で の入出力ポートをセレクトすることが可能です。また、 ここで変更した設定は、システム環境設定 > "サウンド" にも反映されます。

"Default Input" に認識されている、"Mixer Delta"は、 DELTAシリーズに装備された 36Bit DSP ミキサーのマ スター 2ch ミックスアウトを意味し、"Built-in audio controller"は、Macintosh に内蔵されているスピーカー を意味しています。

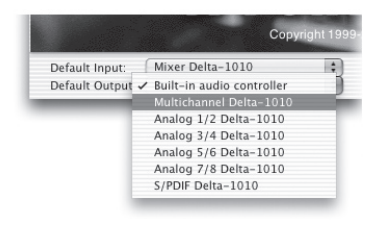

# Windows でのコントロールパネル・ ソフトウェアの仕様(M-Audio Delta Control Panel)

Windows のコントロールパネル・ソフトウェアの名称は、 "M-Audio Delta H/W" になります。インストールガイド に従ってドライバをインストールし、OS を再起動してか ら、コントロールパネル > "M-Audio Delta H/W" を起 動して下さい。また、ASIO 対応アプリケーションの"ASIO コントロールパネル" やタスクトレイからも起動させる こともできます。

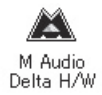

### Monitor Mixer

コントロールパネル・ソフトウェアを起動するとはじめ に表示されるのが Monitor Mixer です。Monitor Mixer は、 PCI HOST カードに装備した 36Bit Digital Signal Processor (DSP)処理のゼロレイテンシーモニターミキサーをコ ントロールします。Monitor Mixer の出力は、アナログ 1/2ch 出力またはデジタル出力へ割り当てられ、ボリュー ム/ソロ/ミュート/パンをコントロールします。

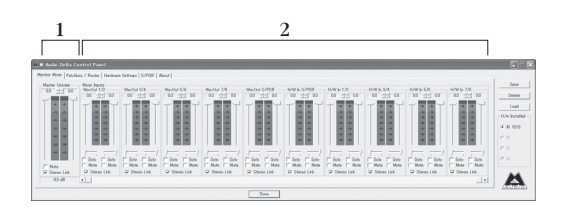

- Master Volume: Monitor Mixerの左に表示されているチャンネルが Master Volumeで、最も長いストロークを採用しています。Master Volumeでは、Monitor Mixer全体の出力レベルをコントロールします。Peak Matersはフルスケールに対しての出力シグナルレベル を表し、Master Volumeフェーダーから直接影響を受けます。
- 2.Mixer Input: Mixer Inputは、Monitor Mixerの入力 になります。Mixer Inputは、DELTA 1010のアナログ / デジタル入力とオーディオアプリケーション(オー ディオアプリケーションからDELTAへの出力)が入 力されます。DELTA 1010の物理的入力とオーディオ

アプリケーションの出力が入力されることで、Mixer Input は柔軟な機能となっています。各入力チャンネ ルではボリューム/ソロ/ミュート/パンのコントロー ルが可能です。Peak Maters は、各チャンネルへ入力 されたソースのプリフェーダーレベルを表示するた め、フェーダーをコントロールしても変化はありませ んが、Master Volume から出力されているレベルには 影響します。

以下は、Monitor Mixer の各チャンネルに入力されるソー スを表しています。

- **1.Master Volume**: Mixer Input に入力されたソースのマ スター 2ch ミックスが入力されます。
- 2. WavOut 1/2:オーディオアプリケーションの 1/2ch 出 力が入力されます。
- 2. WavOut 3/4:オーディオアプリケーションの 3/4ch 出 力が入力されます。
- 2. WavOut 5/6:オーディオアプリケーションの 5/6ch 出 力が入力されます。
- **2.WavOut 7/8**:オーディオアプリケーションの 7/8ch 出 力が入力されます。
- 2.WavOut S/PDIF:オーディオアプリケーションの 9/10ch (デジタル) 出力が入力されます。
- 2.H/W In 1/2: DELTA 1010 のアナログ 1/2ch 入力が入 力されます。
- 2.H/W In 3/4:DELTA 1010のアナログ3/4ch入力が入 力されます。
- 2.H/W In 5/6: DELTA 1010 のアナログ 5/6ch 入力が入 力されます。
- 2.H/W In 7/8: DELTA 1010 のアナログ7/8ch 入力が入 力されます。
- H/W In S/PDIF: DELTA 1010 のデジタル (S/PDIF) 入 力が入力されます。

5

#### 以下は、Monitor Mixer の各パラメーターの解説です。

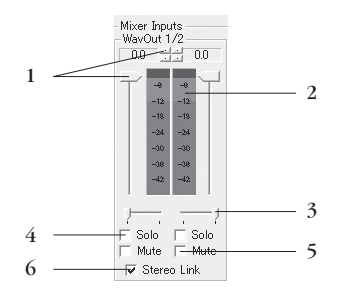

- Level Fader:フェーダーをドラッグしてレベルのコン トロールを行います。Monitor Mixerには、ゲインが 備わっていないためシグナルレベルを下げるために フェーダーを使用し、最大値は 0dB "Unity Gain"に なります。また、各フェーダー上には 0.5dB 単位の微 調整が可能なコントローラーも備わっています。
- 2.Peak Maters:オーディオシグナルを"フルスケール (0dB)に対してのdB"表示します。メーターは3セクショ ンに分かれており、-3dB ~ 0dB(赤色)ではクリップ が発生する可能性がありますので注意が必要です。出 力の 0dB はフルスケールを意味していますので、ハー ドウェア的にクリップすることは不可能になります。
- 3.Pan:ハンドルを左右にドラッグしてパンニングのコントロールを行います。パンニングの値は、Master Volumeの下に%で表示され、"-100%"は左、"100%" は右、中央は"0%"と表示されます。
- 4.Solo:チェックを入れたチャンネルのみサウンドを出 力します。複数のチャンネルを"Solo"に設定してい ると、"Solo"チャンネルは Solo バスから送信されます。
- 5. Mute:チェックを入れたチャンネルのみサウンドを 消音します。
- 6.Stereo Link:チェックを入れることにより、左右2チャンネルの"Level Fader"をペアにして片方のハンドルをスライドさせると左右2チャンネルとも同時にコントロールすることが可能になります。

## Patchbay/Router

Patchbay/Router では、PCI HOST カードに装備した 36Bit Digital Signal Processor (DSP) 処理で、DELTA 1010の各 出力ポート (アナログ/デジタル) へ任意のソースを出 力することを可能にする優れたパッチベイとして機能し ます。しかも、DELTA 1010 単体で動作しているため、オー ディオアプリケーションでのレコーディング中でも独立 してリアルタイムにコントロールすることが可能です。 このパッチベイ機能は、アナログ / デジタル出力へ任意 のソースを瞬時に出力することが可能になるため、リア ルタイム A/D D/A コンバーターとしても利用できます。 また、アナログ / デジタル出力へ同ソースを出力するこ とで、完全なデュプリケーターとしても機能します。 このパッチベイ機能は、Monitor Mixer と連動していま す。Monitor Mixer のステレオマスター 2ch 出力(Master Volume) は、このパッチベイの H/W Out 1/2・HW Out S/PDIF に "Monitor Mixer"を選ぶことで出力されます。

| $\square$  |             | 1                                                 | 2                         | 3                         | 4                         | 5                |               |  |  |
|------------|-------------|---------------------------------------------------|---------------------------|---------------------------|---------------------------|------------------|---------------|--|--|
| $ \rangle$ | ä I         | l Audio Delta Cor                                 | trol Panel                |                           |                           |                  |               |  |  |
|            | M           | nitor Mixer Patchba                               | / Router Hardware         | Settings   S/PDIF   Ba    | ss Management   Abo       | ut ]             |               |  |  |
|            | $  \rangle$ | H/W Out 1/2                                       | - H/W Out 3/4             | H/W Out 5/6               | H/W Out 7/8               | -H/W Out S/PDIF  | Save          |  |  |
| a          |             |                                                   |                           | WavOut 5/6                |                           | WavOut S/PDIF    | Delete        |  |  |
| b          |             | C Monitor Mixer                                   |                           |                           |                           | C Monitor Mixer  | Load          |  |  |
| C          |             | C S/PDIF In                                       | C S/PDIF In               | C S/PDIF In               | ⊂ S/PDIF In               | C S/PDIF In      | H/w Installed |  |  |
| d          |             | $\subset \underset{Rev.)}{\text{S/PDIF in (L/R}}$ | C S/PDIF In (L/R<br>Rev.) | C S/PDIF In 0./R<br>Rev.) | C S/PDIF In (L/R<br>Rev.) | C S/PDIF In 0./R | · #1 1010     |  |  |
| e          |             | ⊂ H/W ln 1/2                                      | ⊂ H/W In 1/2              | ○ H/W In 1/2              | ⊂ H/W In 1/2              | ○ H/W In 1/2     | C #2          |  |  |
| f          |             | C H/W in 3/4                                      | C H/W in 3/4              | C H/W In 3/4              | C H/W In 3/4              | ○ H/W In 3/4     | C #3          |  |  |
| g          |             | ⊂ H/W in 5/6                                      | ⊂ H/W in 5/6              | ○ H/W In 5/6              | ⊂ H/W in 5/6              | ○ H/W In 5/6     | C 74          |  |  |
| h          |             | C H/W In 7/8                                      | C H/W In 7/8              | ⊂ H/W In 7/8              | ⊂ H/W In 7/8              | ⊂ H/W In 7/8     |               |  |  |
|            | _           |                                                   |                           |                           |                           |                  |               |  |  |
|            |             | Done                                              |                           |                           |                           |                  |               |  |  |

- 以下は、DELTA 1010 の各出力ポートを表しています。 1.H/W Out 1/2: DELTA 1010 のアナログ 1/2ch へ出力さ れるソースをセレクトします。
  - 2.H/W Out 3/4: DELTA 1010 のアナログ 3/4ch へ出力さ れるソースをセレクトします。
  - 3.H/W Out 5/6: DELTA 1010 のアナログ 5/6ch へ出力さ れるソースをセレクトします。
  - 4.H/W Out 7/8: DELTA 1010 のアナログ 7/8ch へ出力さ れるソースをセレクトします。
  - 5.H/W Out S/PDIF: DELTA 1010のデジタル (S/PDIF) へ出力されるソースをセレクトします。

以下は、DELTA 1010 から出力されるソースを表していま す。

- a.WavOut 1/2:オーディオアプリケーションからのシグ ナルを出力します。
- **b.Monitor Mixer**: Monitor Mixerの Master Volume (マ スター 2ch ミックス)を出力します。
- c.S/PDIF In: DELTA 1010 のデジタル (S/PDIF) 入力か らのシグナルを出力します。
- **d.S/PDIF In (L/R Rev.)**:DELTA 1010 のデジタル (S/PDIF) 入力の位相を反転して出力します。
- e.H/W In 1/2: DELTA 1010 のアナログ 1/2ch 入力からの シグナルを出力します。
- f.H/W In 3/4: DELTA 1010 のアナログ 3/4ch 入力からの シグナルを出力します。
- g.H/W In 5/6: DELTA 1010 のアナログ 5/6ch 入力からの シグナルを出力します。
- h.H/W In 7/8:DELTA 1010のアナログ7/8ch入力から のシグナルを出力します。

#### Hardware Settings

HW Settings では、DELTA 1010 を使用する上での重要な 設定を行います。オーディオアプリケーションは、起動 時にここでの設定を参照して DELTA 1010 を認識するた め、オーディオアプリケーションを起動する前に設定す る必要があります。

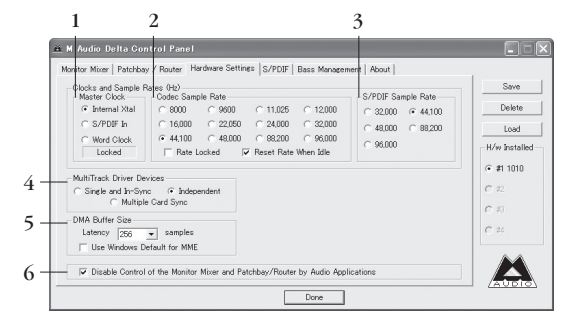

#### 1.Master Clock :

ここでは、マスタークロックの設定を行います。起動 しているオーディオアプリケーションを一旦終了しな いとこの設定は変更できません。マスタークロックに は、Internal Xtal (DELTA 1010の内臓 crystal オシレー ター)またはデジタル入力 (S/PDIF フォーマット・Word Clock) が選択可能です。初期設定では、"Internal Xtal" が選ばれています。

- Internal Xtal: チェックを入れると、DELTA 1010の精密なクリスタル回路のクロックで動作し、DELTA 1010のデジタル出力へもクロックを提供します。DELTA 1010のアナログ入出力 / デジタル出力のみ使用する場合にチェックを入れて下さい。
- S/PDIF: DELTA 1010のデジタル入力 (S/PDIF) へ接 続した外部デジタル機器からクロックを供給します。
   DELTA 1010のデジタル入力 (S/PDIF) を使用して、 デジタルレコーディングを行うに場合にチェックを入 れて下さい。
- Word Clock:チェックを入れると、DELTA 1010の Word Clock In 入力(BNC)へ接続した外部デジタル機 器からクロックを供給します。Word Clock ジェネレー ターなどを使用してデジタルネットワークを構築され ている場合にチェックを入れて下さい。
- ※マスタークロックが選択されると、マスタークロック をモニターし、ステータスディスプレイに状況が表示 されます。"Locked"と表示されている場合には、完 全に同期していることを表します。ストリームが把握 できない場合や、ワードクロックが供給されていない 場合には、"Unlocked"と表示します。

#### 2.Codec Sample Rate :

Codec Sample Rate は、DELTA 1010の現在のサンプリン グレートを表示します。Monitor Mixer・A/D/A コンバー ター・デジタルポート全てがこのサンプリングレートに ロックされます。オーディオアプリケーションで DELTA 1010を使用している場合には、オーディオアプリケー ションで選択されたサンプリングレートに自動的に切り 替わり、オーディオアプリケーションで DELTA 1010を 使用していない場合は、アイドリング状態(初期設定) のサンプリングレートになります。

Rate Locked: Rate Locked は、DELTA 1010の指定されたサンプリングレートでロックし、そのサンプリングレートのみで動作可能な状態になります。サンプリ

ングレートを固定すると、オーディオアプリケーショ ンでサンプリングレートの変更ができなくなります。 初期設定では、"Rate Locked"にチェックされていま せん。

Reset Rate When Idle: DELTA 1010は、最後に終了したオーディオアプリケーションのサンプリングレートで動作を続けます。Reset Rate When Idleにチェックを入れると、オーディオアプリケーション終了後に初期設定のサンプリングレートで動作するようになります。従って、Reset Rate When Idleにチェックが入っていないと、最後に終了したアプリケーションのサンプリングレートが22.5kHz だった場合、デジタルミキサーやパッチベイも22.5kHz で動作を続けるため、音質が劣化します。

#### 3.S/PDIF · Word Clock Sample Rate :

DELTA 1010に接続したデジタル (S/PDIF) 入力または WordClock 入力からマスタークロックを供給する場合、 デバイスドライバへサンプリングレートを先読みさせる ために、DELTA 1010に接続したデジタル機器の最も近 似値なサンプリングレートを選択します。8kHz ~ 16kHz などのローサンプリングレートの場合は、デジタル機器 の性能によっては適切にロックしない場合があります。 ここで選択されたサンプリングレートは、オーディオア プリケーションで利用可能なサンプリングレートになり ます。従って、オーディオアプリケーションも同じサン プリングレートにしなければ、適切に動作致しません。

#### 4. Multitrack Driver Devices :

DELTA 1010 は、全チャンネル及び複数の DELTA シリー ズの録再生を同期することが可能です。

- Single and In-Sync:マルチチャンネルでの録再生が 可能なオーディオアプリケーションを使用している 場合にはチェックを入れます。DELTA 1010の全チャ ンネルを同期させます。
- Independent:ステレオ2チャンネルでの録再生が 可能なオーディオアプリケーションや、複数のオー ディオアプリケーションで DELTA 1010を共有する 場合にはチェックを入れます。
- Multiple Card Sync:このオプションは、複数の

DELTA シリーズがインストールされている場合に有 効になります。このオプションにチェックを入れる と、複数の DELTA シリーズの全チャンネルを同期さ せます。

#### 5.DMA Buffer Size :

ここでは、システムメモリのオーディオバッファ使用 率を設定します。オーディオバッファの値を小さくする と、レイテンシー(発音の遅れ)を小さくすることがで き、ソフトウェアインストゥルメントのリアルタイムプ レイやリアルタイムエディッティングに有効ですが、極 端に値を小さくするとオーディオストリームエラーを起 こし、ポップやクリックノイズが発生する場合がありま す。また、オーディオバッファを大きくする程レイテン シー(発音の遅れ)が大きくなりますが、オーディオス トリームエラーが発生せず音質も向上します。

※起動しているオーディオアプリケーションを終了しな ければ、この値は変更できません。

## 6.Disable Control of the Monitor Mixer and Patchbay / Router by Audio Applications :

このチェックボックスは、36Bit DSP ゼロレイテンシー モニターミキサーをご利用になっているユーザー様から のご要望によって、新たに追加された機能です。一般的 なオーディオアプリケーションには、レコーディングす るソースをダイレクトにサウンドカードへ返してレイテ ンシーなしにモニターすることを可能にするダイレクト モニタリング機能が装備されていますが、これらの処理 はソフトウェアによって行われ若干のレイテンシーを含 んでいるため、36Bit DSP ゼロレイテンシーモニタリン グを優先して常に利用できるように、このチェックボッ クスヘチェックを入れると、オーディオアプリケーショ ンのダイレクトモニタリング機能を停止させることがで きます。

#### Bass Management

Bass Management は、ホームシアターシステムへ最適化 を行う機能です。M-Audio Delta Control Panel に加えられ た Bass Management は、デコードされたマルチチャンネ ルオーディオ (Dolby Digital 5.1, DTS surround 等)を再 生する場合に低音の調節をする項目です。 最近の DVD/CD プレーヤーは、Dolby Digital 5.1、DTS サ ラウンド、またはその他のマルチチャンネルフォーマッ トをデコードしますが、Bass Management は、6.1、7.1ch などのマルチチャンネルサラウンドサウンドを扱うこと を可能にしています。

#### 1 2 🙇 🛚 Audio Delta Control Pa itor Mixer | Patchbay / Router | Hardware Settings | S/PDIF | Bass Management | About | Speaker freq. Resp Savo Crossover Freq. (in Hz) Delete 0.0 dB C 06 Front Load PCM Limit 🔽 Mute 🗆 Center - H/w Installed œ Sub Channel 3 Boost (dB) -12 0 +12 Clip Rear Surro œ (\* **#1** 1010 ☑ Sub Mode (LFE + Main) Virtual 6.1 🔽 Virtual 7.1 LFE +10 dB 4 Speaker Plac Channel LE Distance (1ft = 30 cm) 1 ft • 2 ft • 3 ft • 4 ft • 5 ft • 6 ft • 7 ft • 8 ft • Done

Bass Management は、特定のポイント以下(デフォルト では 80Hz)の Frequency はサテライトスピーカーでフィ ルターをかけられ、LFE(サブウーハー)に統合されま す。クロスオーバーポイント以下の Frequency は、サテ ライト及び、サラウンドスピーカーにルートされます。 Bass Management は、このようにシグナルをルートし、 DELTA 1010 からのアナログ出力をダイレクトにモニター スピーカーにルートします。Bass Management は、WDM ドライバーを使用可能なオペレーティング・システム (Windows 2000 Service Pack 2 あるいは Windows XP)で、 様々なドライバ (MME、ASIO、GSIF)で使用可能です。

#### 1.General Settings :

ここでは、基本的なオン/オフの切り替えとボリューム の設定を行います。

- ON/OFF: こちらを ON (デフォルトでは OFF) にする ことによりバスマネージメントシステムの使用が可能 になります。コマンドは、クリップボードにコピーし たサンプルをオーディオドキュメントの選択領域に追 加します。
- Volume Setting:デフォルトは-40dBで、これはアン プやスピーカーへのオーディオ出力に、最も適してい ます。"sub"出力は、サテライトスピーカー+LFE(サ ブウーハー)からの低い frequencyの統合された信号 で、-40dBでは殆どのクリップを回避することができ ます。

- PCM Limit:ソフトウェア内でクリップを生じる場合 こちらにチェックを入れるとクリップを取り除くこと ができます。
- Mute:チェックを入れるとすべての音声がミュート されます。

#### 2.Speaker Freq. Response :

ここでは、サテライトスピーカーとサブウーハーに送 られる前の音声信号にクロスオーバーフリケンシーを 選択することによって音声信号のフィルタリングをしま す。ここで選択したクロスオーバーフリケンシーは、選 択されたクロスオーバーフリケンシーより上の周波数 は全てサテライトスピーカーにルートされ、下の周波数 は、LFE チャンネルで合計されてサブウーファーに送ら れます。またクロスオーバーフリケンシーのデフォルト 設定は 80Hz です。これは Surround EX に対応する標準 的な THX の場合に適しており、100Hz は標準的な Dolby Digital の場合に適しています。スピーカーのサイズと frequency に適したクロスオーバー frequency をセレクト して下さい。

"Virtual 6.1" と "Virtual 7.1" の設定は、Dolby Digital 5.1 EX と DTS 5.1 ES 2 通りの環境で使用できます。それは、 エンコードされたマトリクスによって、モノラルの6番 目、7番目の仮想サラウンドリアースピーカーをクリエ イトするフォーマットです。6番目のサテライトスピー カー (リアスピーカー) があり、前述のいずれかのフォー マットを使用する場合は、"Virtual 6.1" のチェックボッ クスをクリックして、"Virtual 6.1" の設定にさせます。6 番目と7番目のリアサラウンドスピーカーがある場合は、 "Virtual 7.1" チェックボックスをクリックして "Virtual 7.1" にさせます。Dolby Digital 5.1 EX と DTS 5.1 ES をの ディスクを再生していて、"Virtual 6.1" "Virtual 7.1" を 使用しない場合は、このチャンネルは LS、RS (Left サラ ウンド、Right サラウンド) のシグナル部分は残された ままになり、デコードされません。

また、DTS は実際の6番目のチャンネルを含む6.1 サラ ウンドフォーマットであって、仮想 (virtual) チャンネ ルではありません。6番目のチャンネルを含む6.1 サラ ウンドスピーカーを使用している場合は、virtual 6.1を 使用する必要はありませんが、2 個のリアサラウンドス ピーカーを使用している場合には、"Virtual 7.1"のセッ ティングを起動して、6番目のサテライトシグナルを2 つのモノラルシグナルに振り分けることが可能です。

- Crossover Freq:ここでFront、Center、Surrounds、 Rear Surroundsスピーカーのクロスオーバーフリケ ンシーを調節します。
- Sub (LFE + Main):チェックを入れるとサブウーファー にルートされているフロントスピーカーのクロスオー バーフリケンシーより下の周波数がフロントスピー カーにルートされます。
- Virtual 6.1 · Virtual 7.1:こちらをチェックすること により Dolby Digital 5.1 EX と DTS 5.1 ES フォーマット を使用しているときにのみ、バーチャル 6.1、7.1 チャ ンネルでご利用いただけます。

3.Sub Channel :

ここでは、LFE チャンネルとサテライトからフィルター された信号のレベルをします。

- Boost(dB) コントローラ: LFE とサテライトからの フィルターされた frequency を含む Sub チャンネルの ボリュームを -12 から +12 (dB) で調節することがで きます。
- LFE +10dB:サテライトスピーカーに行く前の LFE 信号を +10dBにします。低域のシグナルは、中域のシグナルと同じように人間の聴力で聞こえるには、よりパワーを必要とするという事実から通常はチェックを入れておきます。LFE +10dBのスイッチは、フィルターされたサテライトで統合される前の LFE シグナルに適用され、適切な DVD プレーヤー及び、-10dB で LFE チャンネルを増幅する AC-3 の仕様に対応していないサラウンドレシーバーで使われます。

#### 4.Speaker Placement :

ここでは、従来スイートスポットをみつけるためスピー カーの距離を調節していましたがこのコントローラーを 使用することによりデルタコントロールパネル上でス ピーカーの距離を調節することが可能になりました。こ れにより環境にあわせたセッティングが可能になりま す。

Boost(dB) コントローラ:各チャンネルを示します。
 チャンネルの略称については、チャンネルアウトプットのアサインについてをご参照下さい。

- Distance:リスニングポイントからの各スピーカーの 距離を設定します。1ftは30cmになります。
- Mute / Reroute:チェックを入れるとチェックを入れ たスピーカーがミュートされます。但し、センタース ピーカー(C)をチェックするとL/Rフロントスピー カーにセンタースピーカーの音声信号がリルートされ ます。またサブウーファー(Sub)にチェックを入れ た場合も、L/Rフロントスピーカーに(LFE+Crossover low frequencies)の音声信号がリルートされます。

#### S/PDIF

S/PDIFでは、デジタルフォーマット・SCMS・エンファ シスなどデジタル出力に関する設定と、ステータスを表 示します。また、Consumer と Professional に "Advanced" チェックボックスがあり、ステータスビットをデジタル シグナルに含むことができます。

| Advanced Settings     Oronsume '' Advanced Settings     Oronsume '' Advanced Settings     Professional '' Restore Defaults      S/PUE Signal 'Invalid on Not Present     Processional '' Optical | Coronner Franst Advanced Settings<br>Copy Mode<br>Chap Mode<br>To Crignal Copy Permitted<br>Chap Mode<br>Emphasis<br>P No Sofie<br>Emphasis<br>P No Settings<br>Status | Save           Delete           Load           H/w installe           C #1 1010           C #2           C #3 |
|----------------------------------------------------------------------------------------------------|----------------------------------------------------------------------------------------------------|----------------------------------------------------------------------------------------------------|

#### -

#### 1.Digital Output Format :

ここでは、デジタル (Coaxial) 出力のデジタルフォーマッ トを選択します。デジタルフォーマットには "Consumer" または "Professional" が選択できます。

- Consumer: DELTA 1010 のデジタル (Coaxial) 出力から S/PDIF フォーマットで出力します。民生用デジタル機器と接続する場合に選びます。
- Professional: DELTA 1010 のデジタル (Coaxial) 出力 から AES/EBU フォーマットで出力します。業務用デ ジタル機器と接続する場合に選びますが、電気特性は S/PDIF のままですので、機器によっては正常に受信 できない場合があります。

Restore Defaults:クリックすると、ステータスビット (Advanced) を初期設定に戻します。

#### 2.Digital Input :

ここでは、デジタル入力ポートの選択とステータスを表示します。DELTA DiO 2496 など2系統のデジタル入力 (Coax・Optical)を備えている製品では、使用するデジ タル入力ポートを選択します。

入力ポートの下に表示されるステータスは、Delta 1010 のデジタル入力から有効なデジタルシグナルを感知する と"Valid Input Detected"と表示されます。デジタルシグ ナルが不適切またはデジタルシグナルがない場合には、 "Invalid or Not Present"と表示されます。

#### 3.Consumer Format Advanced Settingst:

ここでは、Digital Output Format で "Consumer" (S/PDIF) を選んだ場合の、SCMS・エンファシスに関する設定を行 います。

- Copy Mode:ここでは、ステータスブロックに含まれる SCMS (Serial Copy Management System)の設定を行います。SCMS は、デジタルコピーの制限を加えます。
- a. Original (Copy Permitted):オリジナル (マスター) としてデジタル出力します。このデータから2世代の デジタルコピーが可能です。
- b.1st Generation:1世代のコピーとして出力します。こ のデータから1世代のデジタルコピーが可能です。
- c.No SCMS: SCMS シグナルは出力されませんので、デ ジタルコピーの制限が加えられません。
- ※ SCMS は、接続するデジタル機器によって解釈が異な る場合があります。
- Emphasis:ここでは、Emphasisの設定を行います。
   Emphasisとは、古いオーディオ CD や FM 伝送系放送
   等に、あらかじめ高域を強調(プリエンファシス)してレコーディングし、再生時に高域を抑える(デエンファシス)ことで耳につき易い高域部のノイズを低減(S/N 比の改善)することを意味します。

a.No Emphasis:エンファシスを適用しません。

**b.50/15usec**:50/15usecの時定数を使ったプリ・エンファ シスを適用します。

#### 3.Professional Format Advanced Settings :

ここでは、Digital Output Format で"Professional"(AES/ EBU)を選んだ場合の、データタイプ・エンファシスに 関する設定を行います。

 Data Type:ここでは、出力するデータタイプの設定 を行います。

a. Audio:オーディオシグナルを出力します。

- b.Non-Audio: ヘッダー内のオーディオビットは「Non-Audio」に設定できます。この設定は、一般的に Dolby Digital AC 3/DTS エンコーデッドデータを外部デコーダヘデジタル送信(パススルー)する場合に使用します。
- Emphasis:ここでは、Emphasisの設定を行います。
   Emphasisとは、古いオーディオ CD や FM 伝送系放送
   等に、あらかじめ高域を強調(プリエンファシス)してレコーディングし、再生時に高域を抑える(デエンファシス)ことで耳につき易い高域部のノイズを低減 (S/N 比の改善)することを意味します。

a.No Emphasis:エンファシスを適用しません。

- **b.CCITT**: CCITT (Consultative Committee on International Telegraphy and Telephony)のプリ・エン ファシスを適用します。
- c.50/15usec:50/15usecの時定数を使ったプリ・エンファ シスを適用します。

### About

About では、DELTA 1010のデバイスドライバと M-Audio Delta Control panel (コントロールパネル・ソフトウェア) のバージョンを表示します。また、M-Audio Delta Control panel のメニューにて設定の保存 / 読み込みが可能です。

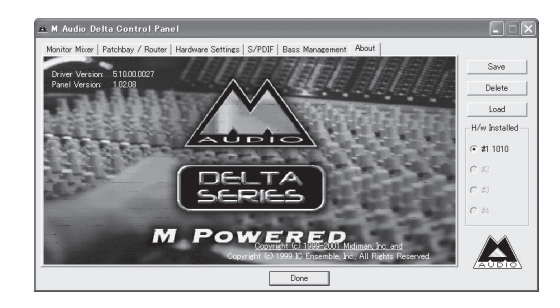

#### M-Audio Delta Control Panel メニュー:

M-Audio Delta Control Panel メニューでは、各セッション 毎に最適化されたセットアップを複数保存したり、保存 したセットアップを瞬時に読み込んだりすることが可能 です。

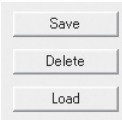

- Done: M-Audio Delta Control Panel を終了します。
- Save::ダイアログボックスが表示され、編集中のセットアップを新規または上書き保存します。
- Delete:ダイアログボックスが表示され、以前に作成 したセットアップを削除します。
- Load:ダイアログボックスが表示され、以前に作成したセットアップを読み込みます。

#### H/W Installed :

H/W Installed メニューでは、コンピュータヘインストー ルされている全ての DELTA シリーズが自動認識されま す。M-Audio Delta Control Panel は、インストールされ ている DELTA シリーズ個々のエディットを可能としてい ますので、エディットする DELTA シリーズを選択して、 M-Audio Delta Control Panel のセットアップを行います。

| −H/w Installe | ed |
|---------------|----|
|               |    |
| C #2 TDIF     |    |
| C #3 RBUS     |    |
| ⊂ #4 410      |    |
|               |    |

# Chapter 6: FAQ

ここでは、DELTA 1010 に関してお問い合わせを頂いてい る一般的な問題点と回避方法をご紹介します。

# Macintosh

DELTA 1010 が Mac OS 9.x に認識されない:

ご利用になっているデバイスドライバが、ご利用になっているオペレーティングシステムに対応しているか確認し、デバイスドライバをインストールしてオペレーティングシステムを再起動すると、Mac OS 起動中(アイコンパレード)に"DELTA 1010"アイコンが表示されます。"DELTA 1010"アイコンにスピーカーアイコンが付けば認識されていることになります。

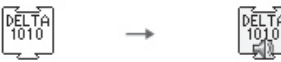

- DELTA 1010 が適切に PCI スロットへ接続されているか確認して下さい。また、DELTA 1010 がインストールされている PCI スロットの位置を変えて下さい。
- P-RAM クリアを行って下さい。P-RAM クリアの操 作方法は、一旦 Macintosh の電源を切り数十秒ほど してから Macintosh を起動させた直後に、キーボー ドの "Command"、"option"、"P"、"R"の4つのキー を同時に押すことで再起動し P-RAM クリアは完了 します。
- 接続されている周辺機器(USB機器・PCI 拡張カード・アクセラレータカード等)を一旦外してから認識されるか試して下さい。外すことで問題が改善される場合には、PCI バス/アクセラレータカード等のシステムチェックのタイミングが同じになる場合に読み込まれない場合があります。この場合には、PCI 拡張カード・アクセラレータカード等のイ

ンストールされている PCI スロットを他の場所へ 変える / 再度差し直す等を行って下さい。また、周 辺機器を多数接続されている場合には、PCI に供給 される電圧が不足しカードを認識できない場合が あります。

Macintoshのファームウェアを最新の状態(ファームウェアのアップデート)にして下さい。

## ドライバがインストールされているのにプレイバッ クができない場合:

- DELTA 1010と接続しているモニターシステムが正常か確認し、接続ケーブルが適切な製品か確認して下さい。デジタル接続している場合には、インピーダンスが適合しているデジタルケーブルを使用しているか確認して下さい。
- オーディオアプリケーションの出力ポートに DELTA 1010 が選ばれているか確認して下さい。また、マ ルチチャンネル対応のアプリケーションでは、モニ ターシステムに接続されているポートを出力ポー トとして設定しているか確認して下さい。
- コントロールパネル・ソフトウェアの Patchbay/ Router で、任意のソースを出力するように設定し ているか確認して下さい。また、Monitor Mixerを 経由して出力する場合には、Mute・Soloのチェッ クが外れているか確認して下さい。
- 一部のソフトウェアインストゥルメントやオーディオ アプリケーションでは、小さいオーディオバッファー に対応していない場合があります。DELTA 1010ま たはオーディオアプリケーションのオーディオ バッファーサイズを大きな値に変更して下さい。
- ワードクロックを Word Clock または S/PDIF から供給するように設定している場合には、コントロールパネル・ソフトウェアの Master Clock に "Word

6

Clock"または"S/PDIF"になっているか確認し、接続しているデジタル機器の電源が入っているか、 ワードクロックを提供する設定になっているか確認して下さい。

## ドライバがインストールされているのにレコーディ ングができない場合:

- オーディオアプリケーションの入力ポートに DELTA 1010 が選ばれているか確認して下さい。入力ポー トを数値で表すアプリケーションでは、"Input 1・2・ 3・4・5・6・7・8= アナログ入力"・"Input 9・10
   = デジタル入力"・"Input 9・10 = Monitor Mixer 入 力"になります。
- 外部機器をプレイバックして、コントロールパネル・ ソフトウェアの Monitor Mixer で外部入力の LED が 反応しているか確認して下さい。LED に反応が無い 場合には、外部機器からサウンドが出力されていま せん。
- Word Clock 入力を使用してレコーディングする場合 には、コントロールパネル・ソフトウェアの Master Clock に "Word Clock" が選ばれているか確認して 下さい。S/PDIF 入力を使用してレコーディングす る場合には、コントロールパネル・ソフトウェアの Master Clock に "S/PDIF" が選ばれているか確認し て下さい。また、"Locked" と表示されているか確認し て下さい。また、"Locked" になっている場合には、 外部デジタル機器がクロックを送信していません ので、外部デジタル機器のメーカーにお問い合わせ 下さい。

## ドライバが正しくインストールされているのに録音 や再生にノイズが混じる場合:

- オーディオアプリケーションの CPU/HD パフォーマンスメーターを確認して、オーディオトラック数を減らすか使用中のエフェクトプラグイン等を減らして下さい。
- 一部のソフトウェアインストゥルメントやオーディオ アプリケーションでは、小さいオーディオバッファー に対応していない場合があります。DELTA 1010ま たはオーディオアプリケーションのオーディオ

バッファーサイズを大きな値に変更して下さい。

- MIDIMAN/M-AUDIO 以外の一部の USB 機器では、 DELTA 1010 ヘノイズを乗せてしまう場合があります。この場合は、USB 機器のドライバを最新のバージョンへアップデートして下さい。
- ・ハードディスクのデフラグを行って下さい。
- DELTA 1010 に付属の 9vAC (3A) を使用しているか 確認して下さい。他製品の 9vDC・9vAC では動作し ませんので純正品をご使用下さい。
- モニターのカラー階調を32000 色~256 色へ落として頂くと改善される場合があります。
- 複数のアプリケーションで DELTA 1010 を同時使用 する場合にノイズが乗る場合があります。この場合 は、常時使用しないアプリケーションを一旦終了し て下さい。

#### ワードクロックにロックできない場合:

 古いデジタル機器では、再生と録音で使用できる サンプリングレートが異なる場合があり、44.1や 48kHzに対応していない場合もありますので対応サ ンプリングレートを確認して下さい。また、規格が 同じであってもジッターの許容範囲誤差、インター フェイスのチップセットとの相性などの理由で録 音、再生にノイズが混在する、あるいは音質の劣化 が発生する場合があります。これらのワードクロッ クに関する問題が発生した場合には、ワードクロッ ク・ジェネレーターをお試し下さい。

# Windows

DELTA 1010 が Windows に認識されない:

- ご利用になっているデバイスドライバが、ご利用に なっているオペレーティングシステムに対応している か確認して下さい。
- DELTA 1010 が適切に PCI スロットへ接続されているか確認して下さい。また、DELTA 1010を PCI スロットにインストール後、デバイスマネージャーに"不明なデバイス"または"その他のデバイス"に?マークが表示されている場合には、一旦"削除"してからWindowsを再起動してデバイスドライバの再インストールを行って下さい。
- IRQなどのリソース競合が考えられます。接続されている周辺機器(USB機器・PCI拡張カード等)を一旦外してから認識されるか試して下さい。また、コンピュータの電源を切りDELTA 1010がインストールされているPCIスロットの位置を変えて下さい。
- 接続されている周辺機器(USB機器・PCI拡張カード・アクセラレータカード等)を一旦外してから認識されるか試して下さい。外すことで問題が改善される場合には、PCIバス/アクセラレータカード等のシステムチェックのタイミングが同じになる場合に読み込まれない場合があります。この場合には、PCI拡張カード・アクセラレータカード等のインストールされているPCIスロットを他の場所へ変える/再度差し直す等を行って下さい。また、周辺機器を多数接続されている場合には、PCIに供給される電圧が不足しカードを認識できない場合があります。
- BIOSのPCI設定が"無効"または"手動"になっていることが考えられます。マザーボードに付属するBIOS設定の取り扱い説明書を参照の上、"自動"にして下さい。デバイスマネージャーでDELTA1010が使用停止になっていないか確認して下さい。

ドライバがインストールされているのにプレイバッ クができない場合:

- DELTA 1010と接続しているモニターシステムが正常か確認し、接続ケーブルが適切な製品か確認して下さい。デジタル接続している場合には、インピーダンスが適合しているデジタルケーブルを使用しているか確認して下さい。
- オーディオアプリケーションの出力ポートに DELTA 1010 が選ばれているか確認して下さい。また、マ ルチチャンネル対応のアプリケーションでは、モニ ターシステムに接続されているポートを出力ポー トとして設定しているか確認して下さい。
- オーディオ CD を DELTA 1010 でプレイバックさせる場合には、マイコンピュータ > コントロールパネル > マルチメディア > "音楽 CD"で、「このCD-ROM でデジタル音楽 C Dを使用可能にする」チェックボックスをチェックしてください。ここがグレーになっていてチェックが入れられない場合は、DELTA 1010 でオーディオ CD を再生することはできません。
- MMEで使用する場合には、マイコンピュータ|コ ントロールパネル|マルチメディア(サウンドとマ ルチメディア)|オーディオの優先するデバイスに
   "DELTA 1010"が選択されているか確認して下さい。
   "DELTA 1010"が選択出来ない場合には、DELTA 1010 がコンピュータへ接続されていない・純正の
   9vAC が接続されていない・DELTA 1010のPowerス イッチが入っていない・DELTA 1010のドライバが インストールされていないことが要因です。
- コントロールパネル・ソフトウェアの Patchbay / Router で、任意のソースを出力するように設定し ているか確認して下さい。また、Monitor Mixerを 経由して出力する場合には、Mute・Soloのチェッ クが外れているか確認して下さい。
- 一部のソフトウェアインストゥルメントやオーディ オアプリケーションでは、小さいオーディオバッ ファーに対応していない場合があります。DELTA 1010またはオーディオアプリケーションのオー ディオバッファーサイズを大きな値に変更して下 さい。
- ワードクロックを Word Clock または S/PDIF から供給するように設定している場合には、コントロールパネル・ソフトウェアの Master Clock に "Word

Clock"または"S/PDIF"になっているか確認し、接続しているデジタル機器の電源が入っているか、 ワードクロックを提供する設定になっているか確認して下さい。

## ドライバがインストールされているのにレコーディ ングができない場合:

- オーディオアプリケーションの入力ポートに DELTA 1010 が選ばれているか確認して下さい。入力ポー トを数値で表すアプリケーションでは、"Input 1・2・ 3・4・5・6・7・8= アナログ入力"・"Input 9・10
   = デジタル入力"・"Input 9・10 = Monitor Mixer 入 力"になります。
- 外部機器をプレイバックして、コントロールパネル・ ソフトウェアの Monitor Mixer で外部入力の LED が 反応しているか確認して下さい。LED に反応が無い 場合には、外部機器からサウンドが出力されていま せん。
- Word Clock 入力を使用してレコーディングする場合 には、コントロールパネル・ソフトウェアの Master Clock に "Word Clock" が選ばれているか確認して 下さい。S/PDIF 入力を使用してレコーディングす る場合には、コントロールパネル・ソフトウェアの Master Clock に "S/PDIF" が選ばれているか確認し て下さい。また、"Locked"と表示されているか確認し て下さい。また、"Locked" になっている場合には、 外部デジタル機器がクロックを送信していません ので、外部デジタル機器のメーカーにお問い合わせ 下さい。
- MMEで使用する場合には、マイコンピュータ|コ ントロールパネル|マルチメディア(サウンドとマ ルチメディア)|オーディオの優先するデバイスに
   "DELTA 1010"が選択されているか確認して下さい。

## ドライバが正しくインストールされているのに録音 や再生にノイズが混じる場合:

オーディオアプリケーションの CPU/HD パフォーマンスメーターを確認して、オーディオトラック数を減らすか使用中のエフェクトプラグイン等を減らして下さい。

- 一部のソフトウェアインストゥルメントやオーディ オアプリケーションでは、小さいオーディオバッ ファーに対応していない場合があります。DELTA 1010またはオーディオアプリケーションのオー ディオバッファーサイズを大きな値に変更して下 さい。
- DELTA 1010のIRQを確認して下さい。一般的に DELTA 1010が安定して動作するIRQは、5・9・10 になり、できるだけDELTA 1010のみにIRQを一 つ割り当てて(他の機器とシェアしない)下さい。 IRQは、BIOSで変更するのが一般的ですが、一番 簡単な方法は、DELTA 1010がインストールされて いるPCIスロットの位置を変えることで、他のIRQ へ割り振られます。
- MIDIMAN/M-AUDIO以外の一部のUSB機器では、 DELTA 1010 ヘノイズを乗せてしまう場合があります。この場合は、USB機器のドライバを最新のバージョンへアップデートして下さい。
- •ハードディスクのデフラグを行って下さい。
- DELTA 1010 に付属の 9vAC (3A) を使用しているか 確認して下さい。他製品の 9vDC・9vAC では動作し ませんので純正品をご使用下さい。
- モニターのカラー階調を低く設定して頂くと改善される場合があります。
- 複数のアプリケーションで DELTA 1010 を同時使用 する場合にノイズが乗る場合があります。この場合 は、常時使用しないアプリケーションを一旦終了し て下さい。

#### ワードクロックにロックできない場合:

 古いデジタル機器では、再生と録音で使用できる サンプリングレートが異なる場合があり、44.1や 48kHzに対応していない場合もありますので対応サ ンプリングレートを確認して下さい。また、規格が 同じであってもジッターの許容範囲誤差、インター フェイスのチップセットとの相性などの理由で録 音、再生にノイズが混在する、あるいは音質の劣化 が発生する場合があります。これらのワードクロッ クに関する問題が発生した場合には、ワードクロッ ク・ジェネレーターをお試し下さい。

# **Technical Specs**

## アナログオーディオ:

- アナログ入力感度(最大):+20dBu(+4dBuモード)
   2.1dBV(-10dBVモード)
- アナログ出力感度(最大):+20.0dBu(+4dBuモード)
   +2.0dBv(-10dBvモード)
- •周波数特性:22Hz~44kHz,-0.4,-0.4dB(96kHz時)
- 解像度:8・16・20・24bit
- •ダイナミックレンジ入力:109dB (a-weighted)
- ・ダイナミックレンジ出力:108dB (a-weighted)
- 歪み率 (at 0dBFS) 入力: 0.001% 以下
- 歪み率 (at 0dBFS) 出力: 0.0015% 以下
- 入力インピーダンス:10k Ω
- ・コネクター:1/4 TRS バランス /TS アンバランス

### デジタルオーディオ:

- Word Clock 入力レート: 8kHz ~ 50kHz
- Word Clock 入力レート:8kHz ~ 96kHz
- デジタル入力フォーマット: S/PDIF(Coaxial)0.5V.5V
- デジタル入出力サンプリングレート:8kHz・9.6kHz・ 11.025kHz・16kHz・21kHz・22.05kHz・24kHz・ 32kHz・44.1kHz・48kHz・88.2kHz・96kHz
- デジタル出力フォーマット:S/PDIF(Coaxial)0.5V・ AES/EBU データストリーム
- •コネクター:18金メッキ RCA ピンジャック

### A/D D/A コンバーター:

- 24Bit 96kHz 110dB エンハンスト・デュアルビット ADC (AKM AK5383) 搭載
- 24Bit 96kHz アドバンスト マルチビット DAC (AKM AK4393) 搭載
- この Technical Specs は、2003 年 1 月現在でのデータ です。将来予告なしに変更することがあることをご了 承下さい。